# cisco.

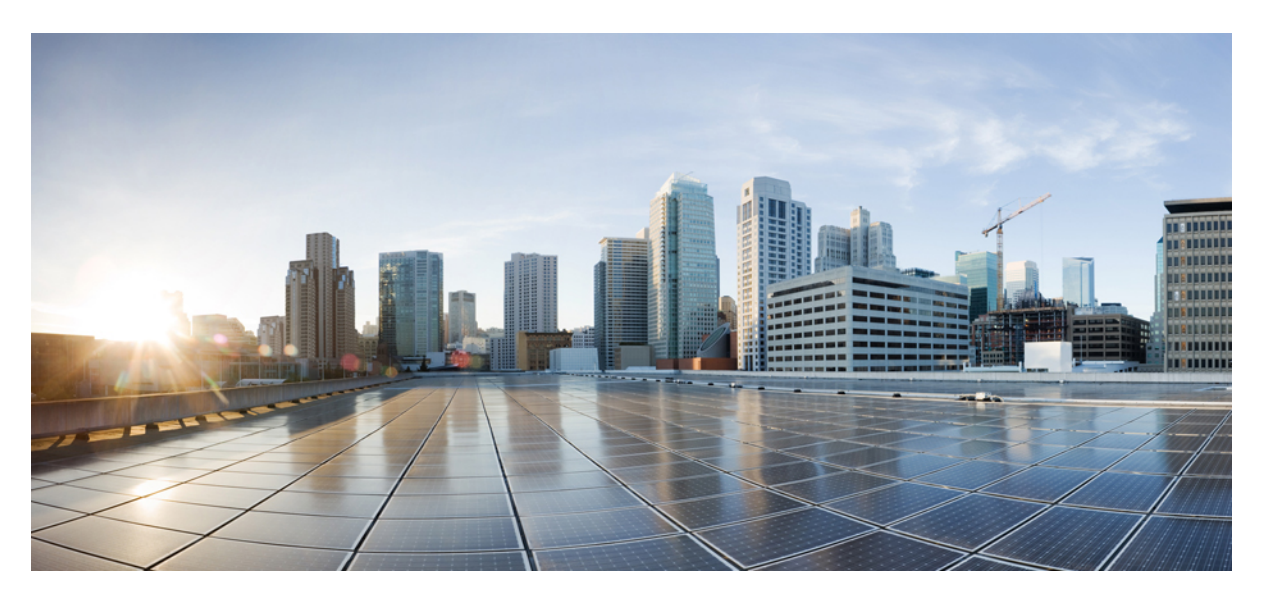

# **Cisco UCS Manager VIC Configuration Guide, Release 4.3**

**First Published:** 2024-05-02 **Last Modified:** 2024-11-26

# **Americas Headquarters**

Cisco Systems, Inc. 170 West Tasman Drive San Jose, CA 95134-1706 USA http://www.cisco.com Tel: 408 526-4000 800 553-NETS (6387) Fax: 408 527-0883 © 2024 Cisco Systems, Inc. All rights reserved.

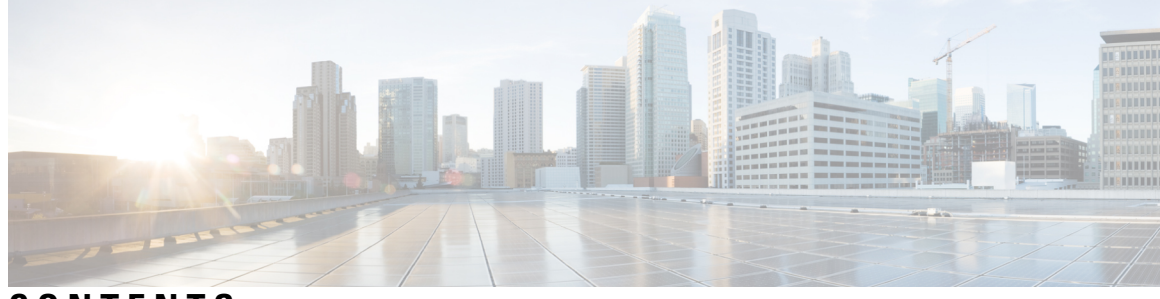

# CONTENTS

| P R E F A C E | Preface vii                                                              |
|---------------|--------------------------------------------------------------------------|
|               | Audience vii                                                             |
|               | Conventions vii                                                          |
|               | Related Cisco UCS Documentation ix                                       |
|               | Documentation Feedback ix                                                |
| CHAPTER 1     | Overview of Cisco Virtual Interface Card (VIC) Configuration Guide 1     |
|               | Overview of VIC Configuration Guide 1                                    |
|               | RDMA Over Converged Ethernet (RoCE) v2 1                                 |
|               | Single Root I/O Virtualization Overview 1                                |
| CHAPTER 2     | Guidelines, Limitations, and Requirements 3                              |
|               | RoCEv2 for Windows 3                                                     |
|               | Guidelines for Using SMB Direct support using RoCEv2 3                   |
|               | Windows Requirements 5                                                   |
|               | RoCEv2 for Linux 5                                                       |
|               | Guidelines for using NVMe over Fabrics (NVMeoF) with RoCEv2 5            |
|               | Linux Requirements 6                                                     |
|               | RoCEv2 For ESXi 7                                                        |
|               | Guidelines for using RoCEv2 Protocol in the Native ENIC driver on ESXi 7 |
|               | ESXi nENIC RDMA Requirements 8                                           |
|               | SR-IOV for ESXi 8                                                        |
|               | Guidelines and Limitations 8                                             |
|               | ESXi Requirements 9                                                      |
|               | SR-IOV for Linux 9                                                       |
|               | Guidelines and Limitations 9                                             |

# Linux Requirements 9

I

I

| CHAPTER 3 | Configuring RDMA Over Converged Ethernet (RoCE) version 2 11                     |
|-----------|----------------------------------------------------------------------------------|
|           | Configuring RoCEv2 in Windows 11                                                 |
|           | Configuring RoCEv2 Modes 1 and 2 in Windows 11                                   |
|           | Configuring SMB Direct Mode 1 on Cisco UCS Manager 11                            |
|           | Configuring SMB Direct Mode 1 on the Host System 12                              |
|           | Configuring Mode 2 on Cisco UCS Manager 14                                       |
|           | Configuring SMB Direct Mode 2 on the Host System 15                              |
|           | Configuring RoCEv2 in Linux 17                                                   |
|           | Configuring NVMeoF Using RoCEv2 on Cisco UCS Manager 17                          |
|           | Enabling SRIOV BIOS Policy 18                                                    |
|           | Configuring NVMeoF Using RoCEv2 on the Host <b>18</b>                            |
|           | Installing Cisco enic and enic_rdma Drivers 19                                   |
|           | Discovering the NVMe Target <b>20</b>                                            |
|           | Setting Up Device Mapper Multipath 21                                            |
|           | Deleting the RoCEv2 Interface Using Cisco UCS Manager <b>22</b>                  |
|           | Configuring RoCEv2 in EXSi 23                                                    |
|           | Configuring NVMEoF using RoCEv2 for ESXi on UCS Manager 23                       |
|           | Installing NENIC Driver 23                                                       |
|           | ESXi NVMe RDMA Host Side Configuration 25                                        |
|           | NENIC RDMA Functionality 25                                                      |
|           | Create Network Connectivity Switches 25                                          |
|           | Create VMHBA Ports in ESXi 27                                                    |
|           | Displaying vmnic and vmrdma Interfaces 27                                        |
|           | NVMe Fabrics and Namespace Discovery <b>29</b>                                   |
|           | Using the UCS Manager CLI to Configure or Delete the RoCEv2 Interface <b>31</b>  |
|           | Configure Windows SMB Direct RoCEv2 Interface using UCS Manager CLI <b>31</b>    |
|           | Deleting the Windows RoCEv2 Interface Using the CLI for UCS Manager <b>32</b>    |
|           | Configuring the Linux RoCEv2 Interface Using the UCS Manager CLI <b>33</b>       |
|           | Deleting the Linux RoCEv2 Interface Using the UCS Manager CLI 34                 |
|           | Configuring the VMware ESXi RoCEv2 Interface Using the UCS Manager CLI <b>35</b> |
|           | Deleting the ESXi RoCEv2 Interface Using UCS Manager <b>36</b>                   |
|           | Known Issues in RoCEv2 <b>36</b>                                                 |

| CHAPTER 4 | Configuring Single Root I/O Virtualization (SR-IOV) 39            |
|-----------|-------------------------------------------------------------------|
|           | Configuring BIOS and Cisco UCS Manager Parameters <b>39</b>       |
|           | Enabling BIOS Parameters 39                                       |
|           | Enabling SR-IOV VFs using Cisco UCS Manager GUI <b>40</b>         |
|           | Disabling SR-IOV VFs Using Cisco UCS Manager GUI 41               |
|           | Enabling SR-IOV VFs using Cisco UCS Manager CLI 42                |
|           | Disabling SR-IOV VFs using Cisco UCS Manager CLI <b>43</b>        |
|           | Configuring SR-IOV VFs on the ESXi Host Server 44                 |
|           | Installing Cisco eNIC Driver 44                                   |
|           | Verifying the Total Number of SR-IOV VFs Per Ports on the Host 44 |
|           | Creating SR-IOV VFs on the Host 45                                |
|           | Configuring the Switch <b>46</b>                                  |
|           | Creating a Virtual Port <b>48</b>                                 |
|           | Creating a New Virtual Machine (VM) 48                            |
|           | Adding SR-IOV VF on the Virtual Machine <b>49</b>                 |
|           | Installing OS on Guest VM on ESXi 49                              |
|           | Configuring SR-IOV VFs on the Linux Host Server <b>50</b>         |
|           | Installing Cisco eNIC Driver 50                                   |
|           | Verifying the Total number of SR-IOV VFs per Port on the Host 51  |
|           | Creating SR-IOV VFs on the Host 51                                |
|           | Creating a New Virtual Machine (VM) 53                            |
|           | Adding SR-IOV VF on the Virtual Machine 54                        |

## Contents

I

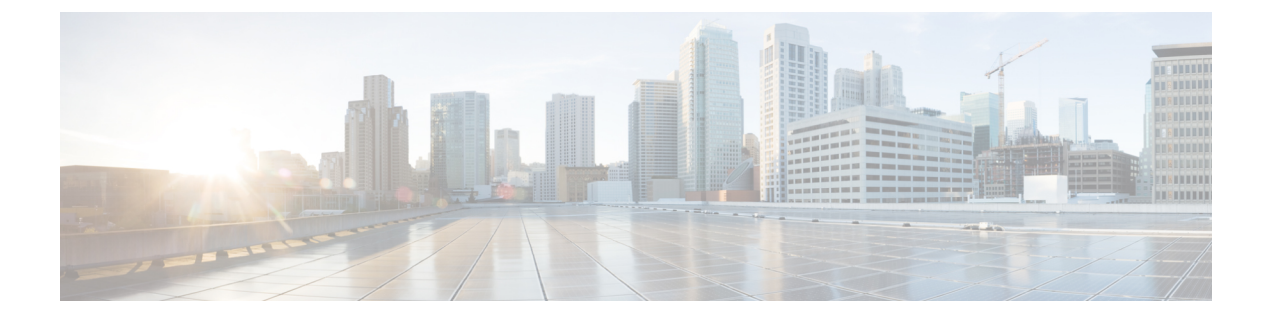

# **Preface**

- Audience, on page vii
- Conventions, on page vii
- Related Cisco UCS Documentation, on page ix
- Documentation Feedback, on page ix

# Audience

This guide is intended primarily for data center administrators with responsibilities and expertise in one or more of the following:

- Server administration
- Storage administration
- Network administration
- Network security

# **Conventions**

| Text Type       | Indication                                                                                 |  |
|-----------------|--------------------------------------------------------------------------------------------|--|
| GUI elements    | GUI elements such as tab titles, area names, and field labels appear in <b>this font</b> . |  |
|                 | Main titles such as window, dialog box, and wizard titles appear in <b>this font</b> .     |  |
| Document titles | Document titles appear in <i>this font</i> .                                               |  |
| TUI elements    | In a Text-based User Interface, text the system displays appears in this for               |  |
| System output   | Terminal sessions and information that the system displays appear in this                  |  |
|                 | font.                                                                                      |  |
| CLI commands    | CLI command keywords appear in <b>this font</b> .                                          |  |
|                 | Variables in a CLI command appear in this font.                                            |  |
| []              | Elements in square brackets are optional.                                                  |  |

| Text Type             | Indication                                                                                                    |
|-----------------------|----------------------------------------------------------------------------------------------------|
| $\{x \mid y \mid z\}$ | Required alternative keywords are grouped in braces and separated by vertical bars.                                            |
| $[x \mid y \mid z]$   | Optional alternative keywords are grouped in brackets and separated by vertical bars.                                          |
| string                | A nonquoted set of characters. Do not use quotation marks around the string or<br>the string will include the quotation marks. |
| <>                    | Nonprinting characters such as passwords are in angle brackets.                                                                |
| []                    | Default responses to system prompts are in square brackets.                                                                    |
| !,#                   | An exclamation point (!) or a pound sign (#) at the beginning of a line of code indicates a comment line.                      |

# V

**Note** Means *reader take note*. Notes contain helpful suggestions or references to material not covered in the document.

# $\mathcal{P}$

**Tip** Means *the following information will help you solve a problem*. The tips information might not be troubleshooting or even an action, but could be useful information, similar to a Timesaver.

# Ō

Timesaver

Means the described action saves time. You can save time by performing the action described in the paragraph.

# Â

**Caution** Means *reader be careful*. In this situation, you might perform an action that could result in equipment damage or loss of data.

# Â

### Warning

# **1** IMPORTANT SAFETY INSTRUCTIONS

This warning symbol means danger. You are in a situation that could cause bodily injury. Before you work on any equipment, be aware of the hazards involved with electrical circuitry and be familiar with standard practices for preventing accidents. Use the statement number provided at the end of each warning to locate its translation in the translated safety warnings that accompanied this device.

SAVE THESE INSTRUCTIONS

# **Related Cisco UCS Documentation**

### **Documentation Roadmaps**

For a complete list of all B-Series documentation, see the *Cisco UCS B-Series Servers Documentation Roadmap* available at the following URL: https://www.cisco.com/c/en/us/td/docs/unified\_computing/ucs/overview/guide/UCS\_roadmap.html

For a complete list of all C-Series documentation, see the *Cisco UCS C-Series Servers Documentation Roadmapdoc roadmap* available at the following URL: https://www.cisco.com/c/en/us/td/docs/unified\_ computing/ucs/overview/guide/ucs rack roadmap.html.

For information on supported firmware versions and supported UCS Manager versions for the rack servers that are integrated with the UCS Manager for management, refer to Release Bundle Contents for Cisco UCS Software.

# **Documentation Feedback**

To provide technical feedback on this document, or to report an error or omission, please send your comments to ucs-docfeedback@external.cisco.com. We appreciate your feedback.

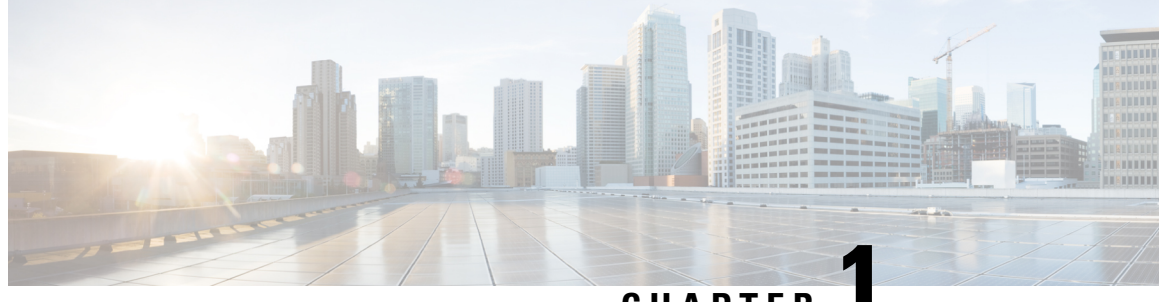

CHAPTER

# **Overview of Cisco Virtual Interface Card (VIC) Configuration Guide**

- Overview of VIC Configuration Guide, on page 1
- RDMA Over Converged Ethernet (RoCE) v2 , on page 1
- Single Root I/O Virtualization Overview, on page 1

# **Overview of VIC Configuration Guide**

A Cisco UCS network adapter can be installed to provide options for I/O consolidation and virtualization support. This guide contains configuration details on RDMA over Converged Ethernet version 2 (RoCEv2) and Single Root I/O Virtualization (SR-IOV).

# **RDMA Over Converged Ethernet (RoCE) v2**

RDMA over Converged Ethernet version 2 (RoCEv2) is an *internet layer* protocol, which means that RoCEv2 packets can be routed. RoCEv2 allows direct memory access over the network by encapsulating an Infiniband (IB) transport packet over Ethernet.

The RoCEv2 protocol exists on top of either the UDP/IPv4 or the UDP/IPv6 protocol. The UDP destination port number 4791 has been reserved for RoCEv2. Since RoCEv2 packets are routable, the RoCEv2 protocol is sometimes called Routable RoCE.

RoCEv2 is supported on the Windows, Linux, and ESXi Operating Systems.

# Single Root I/O Virtualization Overview

Single Root I/O Virtualization (SR-IOV) allows multiple VMs running a variety of guest operating systems to share a single PCIe network adapter within a host server. SR-IOV allows a VM to move data directly to and from the network adapter, bypassing the hypervisor for increased network throughput and lower server CPU burden. Recent x86 server processors include chipset enhancements, such as Intel VT-x technology, that facilitate direct memory transfers and other operations required by SR-IOV.

The SR-IOV specification defines two device types:

- Physical Function (PF)—Essentially a static vNIC, a PF is a full PCIe device that includes SR-IOV capabilities. PFs are discovered, managed, and configured as normal PCIe devices. A single PF can provide management and configuration for a set of virtual functions (VFs).
- Virtual Function (VF)—A VF is a full or lightweight virtual PCIe device that provides at least the necessary resources for data movements. A VF is not managed directly but is derived from and managed through a PF. One or more VFs can be assigned to a VM.

SR-IOV is defined and maintained by the Peripheral Component Interconnect Special Interest Group (PCI-SIG), an industry organization that is chartered to develop and manage the PCI standard.

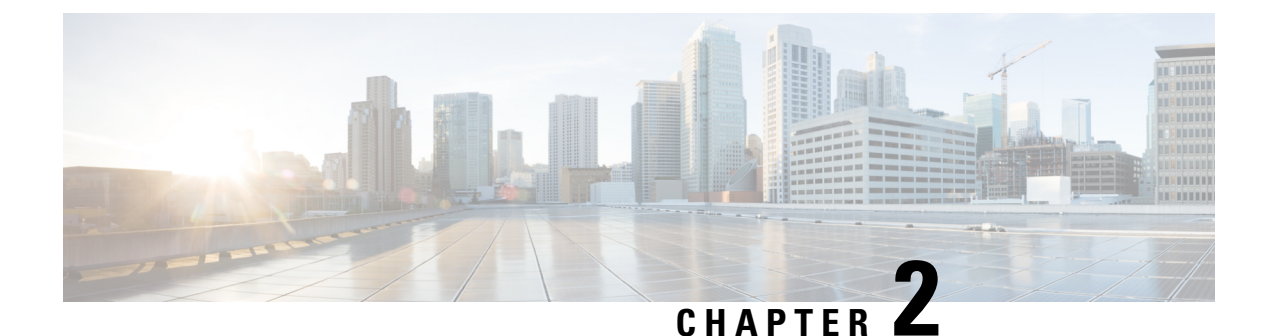

# **Guidelines, Limitations, and Requirements**

- RoCEv2 for Windows, on page 3
- RoCEv2 for Linux, on page 5
- RoCEv2 For ESXi, on page 7
- SR-IOV for ESXi, on page 8
- SR-IOV for Linux, on page 9

# **RoCEv2 for Windows**

# Guidelines for Using SMB Direct support using RoCEv2

### **General Guidelines and Limitations**

• Cisco UCS Manager release 4.1.x and later releases support Microsoft SMB Direct with RoCEv2 on Microsoft Windows Server 2019 and later. Cisco recommends that you have all KB updates from Microsoft for your Windows Server release. See Windows Requirements, on page 5.

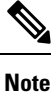

RoCEv2 is not supported on Microsoft Windows Server 2016.

- Cisco recommends you check UCS Hardware and Software Compatibility specific to your Cisco UCS Manager release to determine support for Microsoft SMB Direct with RoCEv2 on Microsoft Windows.
- Microsoft SMB Direct with RoCEv2 is supported only with Cisco UCS VIC 1400 Series, 14000 Series, and 15000 Series adapters. It is not supported with UCS VIC 1200 Series and 1300 Series adapters. SMB Direct with RoCEv2 is supported on all UCS Fabric Interconnects.

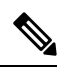

- Note
  - RoCEv1 is not supported with Cisco UCS VIC 1400 Series, Cisco UCS VIC 14000 Series, and Cisco UCS VIC 15000 Series.
  - RoCEv2 configuration is supported only between Cisco adapters. Interoperability between Cisco adapters and third party adapters is not supported.

- RoCEv2 supports two RoCEv2 enabled vNIC per adapter and four virtual ports per adapter interface, independent of SET switch configuration.
- RoCEv2 cannot be used on the same vNIC interface as NVGRE, NetFlow, and VMQ features.
- Support for RoCEv2 protocol for Windows 2019 NDKPI mode 1 and mode 2, with both IPV4 and IPV6.
- RoCEv2-enabled vNIC interfaces must have the no-drop QoS system class enabled in Cisco UCS Manager.
- The RoCE Properties queue pairs setting must for be a minimum of 4 queue pairs.
- Maximum number of queue pairs per adapter is 2048.
- The maximum number of memory regions per rNIC interface is 131072.
- Cisco UCS Manager does not support fabric failover for vNICs with RoCEv2 enabled.
- SMB Direct with RoCEv2 is supported on both IPv4 and IPv6.
- RoCEv2 cannot be used with GENEVE offload.
- The QoS No Drop class configuration must be properly configured on upstream switches such as Cisco Nexus 9000 series switches. QoS configurations may vary between different upstream switches.
- RoCEv2 cannot be used with usNIC.

### **MTU Properties**

- In older versions of the VIC driver, the MTU was derived from either a Cisco UCS Manager service
  profile or from the Cisco IMC vNIC MTU setting in non-cluster setup. This behavior changes on Cisco
  UCS VIC 1400 Series and later adapters, where MTU is controlled from the Windows OS Jumbo Packet
  advanced property. A value configured from Cisco UCS Manager or Cisco IMC has no effect.
- The RoCEv2 MTU value is always power-of-two and the maximum limit is 4096.
- RoCEv2 MTU is derived from the Ethernet MTU.
- RoCEv2 MTU is the highest power-of-two that is less than the Ethernet MTU. For example:
  - if the Ethernet value is 1500, then the RoCEv2 MTU value is 1024
  - if the Ethernet value is 4096, then the RoCEv2 MTU value is 4096
  - if the Ethernet value is 9000, then the RoCEv2 MTU value is 4096

#### Windows NDPKI Modes of Operation

- The implementation of Network Direct Kernel Provider Interface (NDPKI) supports two modes of
  operation: Mode 1 and Mode 2. Mode 1 and Mode 2 relate to the implementation of Network Direct
  Kernel Provider Interface (NDKPI): Mode 1 is native RDMA, and Mode 2 involves configuration for
  the virtual port with RDMA. Cisco does not support NDPKI Mode 3 operation.
- The recommended default adapter policy for RoCEv2 Mode 1 is Win-HPN-SMBd .
- The recommended default adapter policy for RoCEv2 Mode 2 is MQ-SMBd.
- RoCEv2 enabled vNICs for Mode2 operation require the QoS host control policy set to full.

- Mode 2 is inclusive of Mode 1: Mode 1 must be enabled to operate Mode 2.
- On Windows, the RoCEv2 interface supports MSI & MSIx interrupt modes. By default, it is in MSIx interrupt mode. Cisco recommends you avoid changing interrupt mode when the interface is configured with RoCEv2 properties.

#### **Downgrade Limitations**

Cisco recommends you remove the RoCEv2 configuration before downgrading to any non-supported RoCEv2 release. If the configuration is not removed or disabled, downgrade will fail.

# Windows Requirements

Configuration and use of RDMA over Converged Ethernet for RoCEv2 in Windows Server requires the following:

- · Windows 2019 and later versions with latest Microsoft updates
- UCS Manager release 4.1.1 or later
- VIC Driver version 5.4.0.x or later
- UCS M5 B-Series or C-Series servers with VIC 1400 Series adapters: only Cisco UCS VIC 1400 Series or VIC 15000 series adapters are supported.

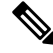

Note All Powershell commands or advanced property configurations are common across all Windows versions unless explicitly mentioned.

# **RoCEv2** for Linux

# Guidelines for using NVMe over Fabrics (NVMeoF) with RoCEv2

#### **General Guidelines and Limitations**

- Cisco recommends you check UCS Hardware and Software Compatibility specific to your Cisco UCS Manager release to determine support for NVMeoF. NVMeoF is supported on Cisco UCS M5 and later B-Series and C- Series servers.
- NVMe over RDMA with RoCEv2 is supported with the fourth generation Cisco UCS VIC 1400 Series, Cisco UCS VIC 14000, and Cisco UCS VIC 15000 Series adapters. NVMe over RDMA is not supported on Cisco UCS 6324 Fabric Interconnects or on Cisco UCS VIC 1200 Series and Cisco 1300 Series adapters.
- When creating RoCEv2 interfaces, use Cisco UCS Manager provided Linux-NVMe-RoCE adapter policy.

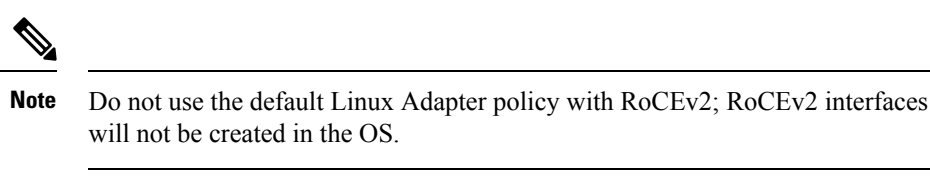

- When configuring RoCEv2 interfaces, use both the enic and enic\_rdma binary drivers downloaded from Cisco.com and install the matched set of enic and enic\_rdma drivers. Attempting to use the binary enic\_rdma driver downloaded from Cisco.com with an inbox enic driver will not work.
- RoCEv2 supports maximum two RoCEv2 enabled interfaces per adapter.
- · Booting from an NVMeoF namespace is not supported.
- Layer 3 routing is not supported.
- RoCEv2 does not support bonding.
- Saving a crashdump to an NVMeoF namespace during a system crash is not supported.
- NVMeoF cannot be used with usNIC, VMFEX, VxLAN, VMQ, VMMQ, NVGRE, GENEVE Offload, and DPDK features.
- Netflow monitoring is not supported on RoCEv2 interfaces.
- In the Linux-NVMe-RoCE policy, do not change values of Queue Pairs, Memory Regions, Resource Groups, and Priority settings other than to Cisco provided default values. NVMeoF functionality may not be guaranteed with different settings for Queue Pairs, Memory Regions, Resource Groups, and Priority.
- The QoS no drop class configuration must be properly configured on upstream switches such as Cisco Nexus 9000 series switches. QoS configurations will vary between different upstream switches.
- Set MTU size correctly on the VLANs and QoS policy on upstream switches.
- Spanning Tree Protocol (STP) may cause temporary loss of network connectivity when a failover or failback event occurs. To prevent this issue from occurring, disable STP on uplink switches.
- Cisco UCS Manager does not support fabric failover for vNICs with RoCEv2 enabled.

#### Interrupts

- Linux RoCEv2 interface supports only MSIx interrupt mode. Cisco recommends avoiding changing interrupt mode when the interface is configured with RoCEv2 properties.
- The minimum interrupt count for using RoCEv2 with Linux is 8.

#### **Downgrade Limitations**

Cisco recommends you remove the RoCEv2 configuration before downgrading to any non-supported RoCEv2 release.

# **Linux Requirements**

Configuration and use of RoCEv2 in Linux requires the following:

- InfiniBand kernel API module ib\_core
- Red Hat Enterprise Linux 8.x and 9.x versions
- Cisco UCS Manager release 4.1.1 or later
- Minimum VIC firmware 5.1(1x) for IPv4 support and 5.1(2x) for IPv6 support
- Cisco UCS M5 and later B or C-series servers with Cisco UCS VIC 1400 or Cisco UCS VIC 15000 Series adapters
- eNIC driver version 4.0.0.6-802-21 or later provided with the 4.1.1 release package
- enic\_rdma driver version 1.0.0.6-802-21 or later provided with the 4.1.1 release package

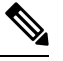

**Note** Use eNIC driver version 4.0.0.10-802.34 or later and enic\_rdma driver version 1.0.0.10-802.34 or later for IPv6 support.

• A storage array that supports NVMeoF connection

# **RoCEv2 For ESXi**

# Guidelines for using RoCEv2 Protocol in the Native ENIC driver on ESXi

#### **General Guidelines and Limitations**

- Cisco UCS Manager release 4.2(3b) supports RoCEv2 on ESXi 7.0 U3, ESXi 8.0, ESXi 8.0 U1, ESXi 8.0 U2, and ESXi 8.0 U3.
- Cisco recommends you check UCS Hardware and Software Compatibility specific to your Cisco UCS Manager release to determine support for ESXi. RoCEv2 on ESXi is supported on Cisco UCS B-Series and C-Series servers with Cisco UCS VIC 15000 Series and later adapters.
- RoCEv2 on ESXi is not supported on UCS VIC 1200, 1300 and 1400 Series adapters.
- RDMA on ESXi nENIC currently supports only ESXi NVME that is part of the ESXi kernel. The current implementation does not support the ESXi user space RDMA application.
- Multiple MAC addresses and multiple VLANs are supported only on VIC 15000 Series adapters.
- RoCEv2 supports maximum two RoCEv2 enabled interfaces per adapter.
- Pvrdma, VSAN over RDMA, and iSER are not supported.
- The COS setting is not supported on Cisco UCS Manager.

### **Downgrade Limitations**

Cisco recommends you remove the RoCEv2 configuration before downgrading to any non-supported RoCEv2 release.

# ESXi nENIC RDMA Requirements

Configuration and use of RoCEv2 in ESXi requires the following:

- VMware ESXi 7.0 U2, ESXi 8.0, ESXi 8.0 U1, ESXi 8.0 U2, and ESXi 8.0 U3
- Cisco UCS Manager release 4.2.3 or later
- Cisco VMware nENIC driver version 2.0.10.0 for ESXi 7.0U3 and 2.0.11.0 for ESXi 8.0 and later. provides both standard eNIC and RDMA support
- A storage array that supports NVMeoF connection. Currently, tested and supported on Pure Storage with Cisco Nexus 9300 Series switches.

# **SR-IOV** for ESXi

# **Guidelines and Limitations**

- Cisco recommends that you check UCS Hardware and Software Compatibility specific to your Cisco UCS Manager release to determine support for SR-IOV.
- SR-IOV is supported with Cisco UCS VIC 1400 series, 15000 series, and later series adapters. SR-IOV is not supported on Cisco UCS VIC 1200 and 1300 series adapters.
- SR-IOV is supported with Cisco UCS AMD<sup>®</sup>/Intel<sup>®</sup> based C-Series, B-Series, and X-Series servers.
- SR-IOV cannot be configured on the same vNIC with VXLAN, Geneve Offload, QinQ, VMQ/VMMQ, RoCE, or usNIC.
- aRFS is not supported on SR-IOV VF.
- iSCSI boot is not supported on SR-IOV VF.
- DPDK on SRIOV VF is not supported when the host has Linux OS.
- SR-IOV interface supports MSIx interrupt mode.
- Precision Time Protocol (PTP) is not supported on SR-IOV VF.
- Cisco recommends not do downgrade the adapter firmware to lower than 5.3(2.32) and to remove SR-IOV related configurations before downgrading Cisco UCS Manger to non-supported SR-IOV release.
- For Cisco UCS VIC 1400/14000, Receive Side Scaling (RSS) must be enabled on PF to support VF RSS.

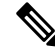

Note RSS turned off on PF disables the RSS on all VFs.

• For Cisco UCS VIC 15000 series adapters, turning off the RSS on PF works on all the VFs.

# Ŵ

**Note** The PF and VF RSS are independent of each other. The VF driver enables and configures RSS on VF, when there are multiple RQs.

# **ESXi Requirements**

- Cisco UCS Manager release 4.3(2b) or later
- Cisco VIC firmware version 5.3(2.32) or later
- VMware ESXi 7.0 U3 and 8.0 or later
- VMs with RHEL 8.7 or later and RHEL 9.0 or later
- Cisco VMware nENIC driver version 2.0.10.0 for ESXi 7.0 U3 and 2.0.11.0 for ESXi 8.0 and later
- Cisco RHEL ENIC driver version 4.4.0.1-930.10 or later

# **SR-IOV** for Linux

# **Guidelines and Limitations**

- Cisco recommends that you check UCS Hardware and Software Compatibility specific to your Cisco UCS Manager release to determine the support for SR-IOV.
- SR-IOV is supported with Cisco UCS VIC 1400, 14000, 15000 series adapters. SR-IOV is not supported on Cisco UCS VIC 1200 and 1300 series adapters.
- SR-IOV is supported with AMD<sup>®</sup>/Intel<sup>®</sup> based Cisco UCS C-Series, B-Series, and X-Series servers.
- SR-IOV is not supported in Physical NIC mode.
- SR-IOV does not support VLAN Access mode.
- SR-IOV cannot be configured on the same vNIC with VXLAN, Geneve Offload, QinQ, VMQ/VMMQ, RoCE, or usNIC.
- aRFS is not supported on SR-IOV VF.
- iSCSI boot is not supported on SR-IOV VF.
- DPDK on SRIOV VF is not supported when the host has Linux OS.
- SR-IOV interface supports MSIx interrupt mode.
- Precision Time Protocol (PTP) is not supported on SR-IOV VF.
- Cisco recommends not do downgrade the adapter firmware to lower than 5.3(2.32) and to remove SR-IOV related configurations before downgrading Cisco UCS Manager to non-supported SR-IOV release.

# **Linux Requirements**

Configuration and use of SR-IOV in Linux requires the following:

- Host OS: Red Hat Enterprise Linux 8.10 or later, 9.4 or later, Ubuntu 22.0.4.2 LTS
- Guest OS: Red Hat Enterprise Linux 8.10, 9.4, Ubuntu 22.0.4.2 LTS

- Virtualization Packages installed on the host
- eNIC driver version 4.7.0.5-1076.6 or later
- Cisco UCS Manager Release 4.3(5a) or later
- Cisco VIC firmware 5.3(4.75) or later

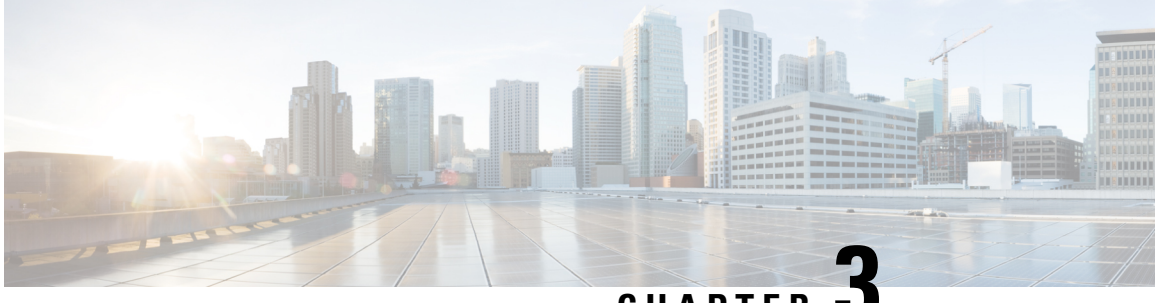

CHAPTER

# **Configuring RDMA Over Converged Ethernet** (RoCE) version 2

- Configuring RoCEv2 in Windows, on page 11
- Configuring RoCEv2 in Linux, on page 17
- Configuring RoCEv2 in EXSi, on page 23
- Using the UCS Manager CLI to Configure or Delete the RoCEv2 Interface, on page 31
- Known Issues in RoCEv2, on page 36

# **Configuring RoCEv2 in Windows**

# Configuring RoCEv2 Modes 1 and 2 in Windows

Configuration of RoCEv2 on the Windows platform requires first configuring RoCEv2 Mode 1, then configuring RoCEv2 Mode 2. Modes 1 and 2 relate to the implementation of Network Direct Kernel Provider Interface (NDKPI): Mode 1 is native RDMA, and Mode 2 involves configuration for the virtual port with RDMA.

To configure RoCEv2 mode 1, you must:

- Configure a no-drop class in CoS System Class. By default, Platinum with CoS 5 is a default in Cisco UCS Manager.
- · Configure an Ethernet adapter policy for Mode 1 in Cisco UCS Manager.
- Configure Mode 1 on the host system.

RoCEv2 Mode 1 must be configured before configuring Mode 2.

To configure RoCEv2 mode 2, you will:

• Either create an Ethernet VMQ connection policy for RoCEv2 or use the Cisco UCS Manager MQ-SMBd policy.

# **Configuring SMB Direct Mode 1 on Cisco UCS Manager**

To avoid possible RDMA packet drops, make sure same no-drop COS is configured across the network.

### Before you begin

Configure a no-drop class in UCSM QoS Policies and use it for RDMA supported interfaces. Go to LAN > LAN Cloud > QoS System Class and enable Priority Platinum with CoS 5.

## Procedure

| Step 1  | In the <b>Navigation</b> pane, click <b>Servers</b> .                                                                                                    |  |  |  |  |
|---------|----------------------------------------------------------------------------------------------------|--|--|--|--|
| Step 2  | Expand Servers > Policies.                                                                                                    |  |  |  |  |
| Step 3  | Expand the node for the organization where you want to create the policy.                                                                                              |  |  |  |  |
|         | If the system does not include multitenancy, expand the <b>root</b> node.                                                                                              |  |  |  |  |
| Step 4  | Expand Adapter Policies and choose the existing adapter policy for Win-HPN-SMBd.                                                                                       |  |  |  |  |
|         | If using a user-defined adapter policy, use the configuration steps below.                                                                                             |  |  |  |  |
|         | a) On the General tab, scroll down to <b>RoCE</b> and click the <b>Enabled</b> radio button.                                                                           |  |  |  |  |
|         | b) In the <b>RoCE Properties</b> field, under <b>Version 1</b> , click the <b>Disabled</b> radio button. For <b>Version 2</b> , click the <b>Enabled</b> radio button. |  |  |  |  |
|         | c) For <b>Queue Pairs</b> , enter <b>256</b> .                                                                                                    |  |  |  |  |
|         | d) For <b>Memory Regions</b> , enter <b>131072</b> .                                                                                                    |  |  |  |  |
|         | e) For <b>Resource Groups</b> , enter 2.                                                                                                    |  |  |  |  |
|         | f) For <b>Priority</b> , choose <b>Platinum No-Drop COS.</b> from the dropdown.                                                                                        |  |  |  |  |
|         | g) Click Save Changes.                                                                                                    |  |  |  |  |
| Step 5  | Next, create an Ethernet Adapter Policy. In the Navigation pane, click LAN.                                                                                            |  |  |  |  |
| Step 6  | Expand <b>LAN</b> > <b>Policies</b> .                                                                                                    |  |  |  |  |
| Step 7  | Right-click the vNIC Templates node and choose Create vNIC Template.                                                                                                   |  |  |  |  |
| Step 8  | Go to <b>vNIC Properties</b> under the General tab and modify the vNIC policy settings as follows:                                                                     |  |  |  |  |
|         | a) Set <b>MTU</b> to <b>1500</b> or <b>4096</b> .                                                                                                    |  |  |  |  |
|         | b) For the Adapter Policy, select Win-HPN-SMBd                                                                                                    |  |  |  |  |
|         | c) For the <b>QoS policy</b> , specify <b>Platinum</b> .                                                                                                    |  |  |  |  |
| Step 9  | Click Save Changes.                                                                                                    |  |  |  |  |
| Step 10 | After you save the changes, Cisco UCS Manager will prompt you to reboot. Reboot the system.                                                                            |  |  |  |  |

## What to do next

When the server comes back up, configure RoCEv2 mode 1 on the Host.

# **Configuring SMB Direct Mode 1 on the Host System**

Perform this procedure to configure a connection between smb-client and smb-server on two host interfaces. For each of these servers, smb-client, and smb-server, configure the RoCEv2-enabled vNIC.

### Before you begin

Configure RoCEv2 for Mode 1 in Cisco UCS Manager.

### Procedure

| In the Windows host, go to the Device Manager and select the appropriate Cisco VIC Internet Interface.                                                                                                    |
|----------------------------------------------------------------------------------------------------|
| Select the <b>Advanced</b> tab and verify that the <b>Network Direct Functionality</b> property is <b>Enabled</b> . If not, enable it and click <b>OK</b> .                                                                         |
| Perform this step for both the smb-server and smb-client vNICs.                                                                                                    |
| Go to Tools > Computer Management > Device Manager > Network Adapter > click VIC Network<br>Adapter > Properties > Advanced > Network Direct Functionality. Perform this operation for both the<br>smb-server and smb-client vNICs. |
| Verify that RoCE is enabled on the host operating system using PowerShell.                                                                                                    |
| Execute the Get-NetOffloadGlobalSetting command to verify that NetworkDirect is enabled:                                                                                                    |
| PS C:\Users\Administrator> Get-NetOffloadGlobalSetting                                                                                                    |
|                                                                                                    |

```
ReceiveSideScaling: EnabledReceiveSegmentCoalescing: EnabledChimney: DisabledTaskOffload: EnabledNetworkDirect: EnabledNetworkDirectAcrossIPSubnets: BlockedPacketCoalescingFilter: Disabled
```

#### Note

If the NetworkDirect setting is showing as disabled, enable it using the following command:

#### Set-NetOffloadGlobalSetting -NetworkDirect enabled

**Step 5** Bring up the Powershell and execute the get -SmbClientNetworkInterface command.

| PS C:\Users\Admir | nistrator>              |                 |           |                |               |
|-------------------|-------------------------|-----------------|-----------|----------------|---------------|
| PS C:\Users\Admir | nistrator> <b>Get-S</b> | mbClientNetwork | Interface |                |               |
| Interface Index   | RSS Capable             | RDKA Capable    | Speed     | IpAddresses    | Friendly Name |
|                   |                         |                 |           |                |               |
| 14                | True                    | False           | 40 Gbps   | {10.37.60.162} | vEthernet     |
| (vswitch)         |                         |                 |           |                |               |
| 26                | True                    | True            | 40 Gbps   | {10.37.60.158} | vEthernet     |
| (vpl)             |                         |                 |           |                |               |
| 9                 | True                    | True            | 40 Gbps   | {50.37.61.23}  | Ethernet 2    |
| 5                 | False                   | False           | 40 Gbps   | {169.254.10.S} | Ethernet      |
| (Kernel Debugger) | 1                       |                 | -         |                |               |
| 8                 | True                    | False           | 40 Gbps   | {169.254.4.26} | Ethernet 3    |
| PS C:\Users\Admir | nistrator>              |                 | ÷         |                |               |

# Step 6 Enter enable - netadapterrdma [-name] ["Ethernetname"]

- **Step 7** Verify the overall RoCEv2 Mode 1 configuration at the host:
  - a) Use the Powershell command **netstat -xan** to verify the listeners in both the smb-client and smb-server Windows host; listeners will be shown in the command output.

```
PS C:\Users\Administrator>
PS C:\Users\Administrator> netstat -xan
Active NetworkDirect Connections, Listeners, SharedEndpoints
```

Mode Iflndex Local Address Foreign Address PID Type 9 Listener 50.37.61.23:445 NA 0 Kernel Kernel 2.6 Listener 10.37.60.158:445 NA 0 PS C:\Users\Administrator>

- b) Go to the smb-client server fileshare and start an I/O operation.
- c) Go to the performance monitor and check that it displays the RDMA activity.

**Step 8** In the Powershell command window, check the connection entries with the **netstat -xan** output command to make sure they are displayed. You can also run **netstat -xan** from the command prompt. If the connection entry shows up in netstat-xan output, the RoCEv2 mode1 connections are correctly established between client and server.

```
PS C:\Users\Administrator> nctstat -xan
Active NetworkDirect Connections, Listeners, SharedEndpoints
       IfIndex Type Local Address
                                            Foreign Address
                                                               PID
Mode
                        50.37.61.22:445
                                                               0
       4 Connection
                                            50.37.61.71:2240
Kernel
Kernel
        4
             Connection
                          50.37.61.22:445
                                            50.37.61.71:2496
                                                               0
           Connection
                         50.37.61.122:445 50.37.61.71:2752
Kernel
        11
                                                               0
        11 Connection
                        50.37.61.122:445 50.37.61.71:3008
Kernel
                                                               0
Kernel 32 Connection 10.37.60.155:445
                                            50.37.60.61:49092
                                                               0
       32
                          10.37.60.155:445
                                            50.37.60.61:49348
Kernel
            Connection
                                                               0
Kernel
        26
            Connection
                          50.37.60.32:445
                                            50.37.60.61:48580
                                                               0
Kernel
        26
             Connection
                          50.37.60.32:445
                                            50.37.60.61:48836
                                                               0
                          50.37.61.22:445
                                                               0
Kernel
        4
             Listener
                                            NA
Kernel
        11
            Listener
                          50.37.61.122:445
                                            NA
                                                               0
Kernel
       32
            Listener
                          10.37.60.155:445
                                            NA
                                                               0
        26
                          50.37.60.32:445
                                                               0
Kernel
            Listener
                                            NA
```

Step 9 By default, Microsoft's SMB Direct establishes two RDMA connections per RDMA interface. You can change the number of RDMA connections per RDMA interface to one or any number of connections.

For example, to increase the number of RDMA connections to 4, execute the following command in PowerShell:

PS C:\Users\Administrator> Set-ItemProperty -Path ` "HKLM:\SYSTEM\CurrentControlSet\Services \LanmanWorkstation\Parameters" ConnectionCountPerRdmaNetworkInterface -Type DWORD -Value 4 -Force

# Configuring Mode 2 on Cisco UCS Manager

You will apply the VMQ Connection Policy as vmmq.

#### Before you begin

Configure RoCEv2 Policies in Mode 1.

Use the pre-defined default adapter policy "MQ-SMBd", or configure a user-defined Ethernet adapter policy with the following recommended RoCE-specific parameters:

- RoCE: Enabled
- Version 1: disabled
- Version 2: enabled
- Queue Pairs: 256
- Memory Regions: 65536

- Resource Groups: 2
- Priority: Platinum

Create a VMQ connection policy with the following values:

- Multi queue: Enabled
- Number of sub-vNIC: 16
- VMMQ adapter policy: MQ-SMBd

## Procedure

| Step 1  | In the Navigation pane, click Servers.                                                                                               |
|---------|----------------------------------------------------------------------------------------------------|
| Step 2  | Expand Servers > Service Profiles.                                                                                                   |
| Step 3  | Expand Service Profiles > vNICs and choose the VMQ Connection policy profile to configure.                                           |
| Step 4  | Go to <b>vNIC Properties</b> under the General tab and scroll down to the Policies area. Modify the vNIC policy settings as follows: |
|         | a) For the Adapter Policy, make sure it uses <b>Win-HPN-SMBd</b> or the adapter policy configured earlier for Mode 1.                |
|         | b) For the <b>QoS policy</b> , select best-effort.                                                                                   |
| Step 5  | Click Save Changes.                                                                                                    |
| Step 6  | In the Navigation pane, click LAN.                                                                                                   |
| Step 7  | Expand LAN > Policies > QoS Policy Best Effort.                                                                                      |
| Step 8  | Set Host Control to Full.                                                                                                    |
| Step 9  | Click Save Changes.                                                                                                    |
| Step 10 | After you save the changes, Cisco UCS Manager will prompt you to reboot. Reboot the interface.                                       |
|         |                                                                                                    |

### What to do next

When the server comes back up, configure Mode 2 on the Host.

# **Configuring SMB Direct Mode 2 on the Host System**

This task uses Hyper-V virtualization software that is compatible with Windows Server 2019 and later.

## Before you begin

- Configure and confirm the connection for RoCEv2 Mode 2 for both the Cisco UCS Manager and Host.
- Configure RoCEv2 Mode 2 in Cisco UCS Manager.
- Enable Hyper-V at the Windows host server.

## Procedure

| Step 1 | Go to the Hyper-V switch manager.                                                                                                    |  |  |  |  |  |
|--------|----------------------------------------------------------------------------------------------------|--|--|--|--|--|
| Step 2 | Create a new Virtual Network Switch (vswitch) for theRoCEv2-enabled Ethernet interface.                                                                              |  |  |  |  |  |
| -      | a) Choose External Network and select VIC Ethernet Interface 2 and Allow management operating                                                                        |  |  |  |  |  |
|        | b) Click <b>OK</b> to create the virtual switch.                                                                                                    |  |  |  |  |  |
|        | Bring up the Powershell interface.                                                                                                    |  |  |  |  |  |
| Step 3 | Configure the non-default vport and enable RDMA with the following Powershell commands:                                                                              |  |  |  |  |  |
|        | add-vmNetworkAdapter -switchname vswitch -name vp1 -managementOS                                                                                                    |  |  |  |  |  |
|        | enable-netAdapterRdma -name "vEthernet (vp1"                                                                                                    |  |  |  |  |  |
|        | PS C:\Users\Administrator><br>PS C:\Users\Administrator> <b>add - vmNet workAdapter -switchName vswitch -name vpl -managementOS</b>                                  |  |  |  |  |  |
|        | PS C:\Users\Administrator> enable-netAdapterRdma -name "vEthernet (vpl)"<br>PS C:\Users\Administrator>                                                               |  |  |  |  |  |
|        | a) Configure the set-switch using the following Powershell command.                                                                                                  |  |  |  |  |  |
|        | new-vmswitch -name setswitch -netAdapterName "Ethernet x" -enableEmbeddedTeam $tue$                                                                                  |  |  |  |  |  |
|        | This creates the switch. Use the following to display the interfaces:                                                                                                |  |  |  |  |  |
|        | get-netadapterrdma                                                                                                    |  |  |  |  |  |
|        | add-vmNetworkAdapter -switchname setswtch -name svp1                                                                                                    |  |  |  |  |  |
|        | You will see the new vport when you again enter                                                                                                    |  |  |  |  |  |
|        | get-netadapterrdma                                                                                                    |  |  |  |  |  |
|        | b) Add a vport:                                                                                                    |  |  |  |  |  |
|        | add-vmNetworkAdapter -switchname setswtch -name svpl                                                                                                    |  |  |  |  |  |
|        | You see the new vport when you again enter:                                                                                                    |  |  |  |  |  |
|        | get-netadapterrdma                                                                                                    |  |  |  |  |  |
|        | c) Enable the RDMA on the vport:                                                                                                    |  |  |  |  |  |
|        | enable-netAdapterRdma -name "vEthernet (svp1)"                                                                                                    |  |  |  |  |  |
| Step 4 | Configure the IPv4 addresses on the RDMA enabled vport in both servers.                                                                                              |  |  |  |  |  |
| Step 5 | Create a share in smb-server and map the share in the smb-client.                                                                                                    |  |  |  |  |  |
|        | a) For smb-client and smb-server in the host system, configure the RoCEv2-enabled vNIC as described above.                                                           |  |  |  |  |  |
|        | <ul> <li>b) Configure the IPv4 addresses of the primary fabric and sub-vNICs in both servers, using the same IP<br/>subnet and same unique VLAN for both.</li> </ul> |  |  |  |  |  |
|        | c) Create a share in smb-server and map the share in the smb-client.                                                                                                 |  |  |  |  |  |
| Step 6 | Finally, verify the Mode 2 configuration.                                                                                                    |  |  |  |  |  |
|        | a) Use the Powershell command <b>netstat -xan</b> to display listeners and their associated IP addresses.                                                            |  |  |  |  |  |

```
PS C:\Users\Administrator>

PS C:\Users\Administrator> netstat -xan

Active NetworkDirect Connections, Listeners, SharedEndpoints

Mode IfIndex Type Local Address Foreign Address PID

Kernel 9 Listener 50.37.61.23:445 NA 0

Kernel 26 Listener 10.37.60.158:445 NA 0

PS C:\Users\Administrator>
```

- b) Start any RDMA I/O in the file share in smb-client.
- c) Issue the **netstat -xan** command again and check for the connection entries to verify they are displayed.

| PS C:\U | sers\Ac | @ministrator> |                    |                    |    |
|---------|---------|---------------|--------------------|--------------------|----|
| PS C:\U | sers\Ad | lministrator> | netstat -xan       |                    |    |
| Active  | Network | Direct Conne  | ctions, Listeners, | SharedEndpoints    |    |
| Mode    | IfInde  | ex Type       | Local Address F    | oreign Address PID |    |
| Kernel  | 9       | Connection    | 50.37.61.23:192    | 50.37.61.184:445   | 0  |
| Kernel  | 9       | Connection    | 50.37.61.23:448    | 50.37.61.184:445   | 0  |
| Kernel  | 9       | Connection    | 50.37.61.23:704    | 50.37.61.214:445   | 0  |
| Kernel  | 9       | Connection    | 50.37.61.23:960    | 50.37.61.214:445   | 0  |
| Kernel  | 9       | Connection    | 50.37.61.23:1216   | 50.37.61.224:44    | 05 |
| Kernel  | 9       | Connection    | 50.37.61.23:1472   | 50.37.61.224:445   | 0  |
| Kernel  | 9       | Connection    | 50.37.61.23:1728   | 50.37.61.234:445   | 0  |
| Kernel  | 9       | Connection    | 50.37.61.23:1984   | 50.37.61.234:445   | 0  |
| Kernel  | 9       | Listener      | 50.37.61.23:445    | NA                 |    |
| Kernel  | 26      | Listener      | 10.37.60.158:445   | NA                 |    |
| PS C:\U | sers\Ad | lministrator> |                    |                    |    |
|         |         |               |                    |                    |    |

# **Configuring RoCEv2 in Linux**

# **Configuring NVMeoF Using RoCEv2 on Cisco UCS Manager**

Use these steps to configure the RoCEv2 interface on Cisco UCS Manager.

| Step 1 | In the <b>Navigation</b> pane, click <b>Servers</b> .                                                                                                    |
|--------|----------------------------------------------------------------------------------------------------|
| Step 2 | Expand Servers > Service Profiles.                                                                                                    |
| Step 3 | Expand the node for the organization where you want to create the policy.                                                                                                    |
|        | If the system does not include multitenancy, expand the <b>root</b> node.                                                                                                    |
| Step 4 | Click on <b>vNICs</b> and go to the <b>Network</b> tab in the work area.                                                                                                    |
|        | Modify the vNIC policy, according to the steps below.                                                                                                    |
|        | <ul> <li>a) On the Network tab, scroll down to the desired vNIC and click on it, then click Modify.</li> <li>b) A popup dialog box will appear. Scroll down to the Adapter Performance Profile area, and click on the Adapter Policy drop-down. Choose Linux-NVMe-RoCE from the drop-down list.</li> <li>c) Click OK.</li> </ul> |
| Step 5 | Click Save Changes.                                                                                                    |

#### What to do next

Enabling SRIOV BIOS Policy, on page 18

# **Enabling SRIOV BIOS Policy**

Use these steps to configure the server's service profile with the SRIOV BIOS policy before enabling the IOMMU in the Linux kernel.

## Procedure

| Step 1 | In the Navigation pane, click Servers.                                      |
|--------|-----------------------------------------------------------------------------|
| Step 2 | Expand Servers > Service Profiles.                                          |
| Step 3 | Expand the node for the organization where you want to create the policy.   |
|        | If the system does not include multitenancy, expand the <b>root</b> node.   |
| Step 4 | Select the service profile node where you want to enable the BIOS Policy.   |
| Step 5 | In the Work pane, select <b>Policies</b> tab.                               |
| Step 6 | In the Policies Area, expand <b>BIOS Policy</b> .                           |
| Step 7 | Choose the default SRIOV policy from the <b>BIOS Policy</b> drop-down list. |
| Step 8 | Click Save Changes.                                                         |

# **Configuring NVMeoF Using RoCEv2 on the Host**

## Before you begin

Configure the server with RoCEv2 vNIC and the SRIOV-enabled BIOS policy.

## Procedure

| Step 1 | Open the /etc/default/grub file for editing.                                                                                                    |
|--------|----------------------------------------------------------------------------------------------------|
| Step 2 | Add intel_iommu=on to the end of the line for GRUB_CMDLINE_LINUX as shown in the sample file below.                                                                                                    |
|        | <pre>sample /etc/default/grub configuration file after adding intel_iommu=on:<br/># cat /etc/default/grub<br/>GRUB_TIMEOUT=5<br/>GRUB_DISTRIBUTOR="\$(sed 's, release .*\$,,g' /etc/system-release)"<br/>GRUB_DEFAULT=saved<br/>GRUB_DISABLE_SUBMENU=true<br/>GRUB_TERMINAL_OUTPUT="console"<br/>GRUB_TERMINAL_OUTPUT="console"<br/>GRUB_CMDLINE_LINUX="crashkernel=auto rd.lvm.lv=rhel/root rd.lvm.lv=rhel/swap biosdevname=1<br/></pre> |
|        | GRUB_DISABLE_RECOVERY="true"                                                                                                    |
| Step 3 | Save the file.                                                                                                    |

**Step 4** After saving the file, run the following command to generate a new grub.cfg file:

• For Legacy boot:

# grub2-mkconfig -o /boot/grub2/grub.cfg

- For UEFI boot:
- # grub2-mkconfig -o /boot/grub2/efi?EFI/redhat/grub.cfg
- **Step 5** Reboot the server. You must reboot your server for the changes to take after enabling IOMMU.

```
Step 6 Verify that the server booted with the intel iommu=on option by checking the output file.
```

cat /proc/cmdline | grep iommu

Note its inclusion at the end of the output.

```
[root@localhost basic-setup]# cat /proc/cmdline | grep iommu
BOOT_IMAGE=/vmlinuz-3.10.0-957.27.2.el7.x86_64 root=/dev/mapper/rhel-
root ro crashkernel=auto rd.lvm.lv=rhel/root rd.lvm.lv=rhel/swap rhgb
quiet intel_iommu=on LANG=en_US.UTF-8
```

### What to do next

Download the enic and enic\_rdma drivers.

# Installing Cisco enic and enic\_rdma Drivers

The enic\_rdma driver requires enic driver. When installing enic and enic\_rdma drivers, download and use the matched set of enic and enic\_rdma drivers on Cisco.com. Attempting to use the binary enic\_rdma driver downloaded from Cisco.com with an inbox enic driver, will not work.

## Procedure

| Step 1 | Install the enic and enic_rdma rpm packages:                                                                                                    |  |  |  |  |  |  |
|--------|----------------------------------------------------------------------------------------------------|--|--|--|--|--|--|
|        | <pre># rpm -ivh kmod-enic-<version>.x86_64.rpm kmod-enic rdma-<version>.x86_64.rpm</version></version></pre>                                                                                                    |  |  |  |  |  |  |
|        | Note<br>During enic_rdma installation, the enic_rdmalibnvdimm module may fail to install on RHEL 7.7 because the<br>nvdimm-security.conf dracut module needs spaces in the add_drivers value. For workaround, please follow<br>the instruction from the following links: |  |  |  |  |  |  |
|        | https://access.redhat.com/solutions/4386041                                                                                                    |  |  |  |  |  |  |
|        | https://bugzilla.redhat.com/show_bug.cgi?id=1740383                                                                                                    |  |  |  |  |  |  |
| Step 2 | The enic_rdma driver is now installed but not loaded in the running kernel. Reboot the server to load enic_rdma driver into the running kernel.                                                                                                    |  |  |  |  |  |  |
| Step 3 | Verify the installation of enic_rdma driver and RoCE v2 interface:                                                                                                    |  |  |  |  |  |  |
|        | <pre># dmesg   grep enic_rdma [ 4.025979] enic_rdma: Cisco VIC Ethernet NIC RDMA Driver, ver 1.0.0.6-802.21 init [ 4.052792] enic 0000:62:00.1 eth1: enic_rdma: IPv4 RoCEv2 enabled [ 4.081032] enic 0000:62:00.2 eth2: enic_rdma: IPv4 RoCEv2 enabled</pre>             |  |  |  |  |  |  |

**Step 4** Load the vme-rdma kernel module:

# modprobe nvme-rdma

After server reboot, nvme-rdma kernel module is unloaded. To load nvme-rdma kernel module every server reboot, create nvme rdma.conf file using:

# echo nvme rdma > /etc/modules-load.d/nvme rdma.conf

#### Note

For more information about enic\_rdma after installation, use the **rpm** -**q** -**1 kmod**-enic\_rdma command to extract the README file.

### What to do next

Discover targets and connect to NVMe namespaces. If your system needs multipath access to the storage, please go to the section for Setting Up Device Mapper Multipath, on page 21.

# **Discovering the NVMe Target**

Use this procedure to discover the NVMe target and connect NVMe namespaces.

### Before you begin

Install **nvme-cli** version 1.6 or later if it is not installed already.

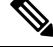

**Note** Skip to Step 2 below if nvme-cli version 1.7 or later is installed.

Configure the IP address on the RoCE v2 interface and make sure the interface can ping the target IP.

## Procedure

| Step 1 | Create an nvme folder in /etc, then manually generate host nqn.                                                                         |  |  |  |  |  |
|--------|----------------------------------------------------------------------------------------------------|--|--|--|--|--|
|        | # mkdir /etc/nvme<br># nvme gen-hostnqn > /etc/nvme/hostnqn                                                                             |  |  |  |  |  |
| Step 2 | Create a settos.sh file and run the script to set priority flow control (PFC) in IB frames.                                             |  |  |  |  |  |
|        | <b>Note</b><br>To avoid failure of sending NVMeoF traffic, you <i>must</i> create and run this script after <i>every</i> server reboot. |  |  |  |  |  |
|        | # cat settos.sh<br>#!/bin/bash                                                                                                    |  |  |  |  |  |
|        | for f in `ls /sys/class/infiniband`;<br>do                                                                                              |  |  |  |  |  |
|        | echo "setting TOS for IB interface:" \$f                                                                                                |  |  |  |  |  |

echo 186 > /sys/kernel/config/rdma\_cm/\$f/ports/1/default\_roce\_tos
done

mkdir -p /sys/kernel/config/rdma cm/\$f/ports/1

### **Step 3** Discover the NVMe target by entering the following command.

nvme discover --transport=rdma --traddr=<IP address of transport target port>

#### For example, to discover the target at 50.2.85.200:

```
# nvme discover --transport=rdma --traddr=50.2.85.200
Discovery Log Number of Records 1, Generation counter 2
====Discovery Log Entry 0=====
trtype: rdma
adrfam: ipv4
subtype: nvme subsystem
treq: not required
portid: 3
trsvcid: 4420
subnqn: nqn.2010-06.com.purestorage:flasharray.9a703295ee2954e
traddr: 50.2.85.200
rdma_prtype: roce-v2
rdma_qptype: connected
rdma_cms: rdma-cm
rdma pkey: 0x0000
```

#### Note

To discover the NVMe target using IPv6, put the IPv6 target address next to the traddr option.

```
Step 4 Connect to the discovered NVMe target by entering the following command.
```

```
nvme connect --transport=rdma --traddr=<IP address of transport target port>> -n <subnqn
value from nvme discover>
```

For example, to discover the target at 50.2.85.200 and the subnqn value found above:

```
# nvme connect --transport=rdma --traddr=50.2.85.200 -n
nqn.2010-06.com.purestorage:flasharray.
9a703295ee2954e
```

#### Note

To connect to the discovered NVMe target using IPv6, put the IPv6 target address next to the traddr option.

**Step 5** Use the **nvme list** command to check mapped namespaces:

```
# nvme list
Node SN Model Namespace Usage Format
FW Rev
------
/dev/nvme0n1 09A703295EE2954E Pure Storage FlashArray 72656 4.29 GB/4.29 GB 512 B + 0 B
99.9.9
/dev/nvme0n2 09A703295EE2954E Pure Storage FlashArray 72657 5.37 GB/5.37 GB 512 B + 0 B
99.9.9
```

# Setting Up Device Mapper Multipath

If your system is configured with Device Mapper multipathing (DM Multipath), use the following steps to set up Device Mapper multipath.

#### Procedure

Step 1 Install the device-mapper-multipath package if it is not installed already

```
Step 2
          Enable and start multipathd:
          # mpathconf --enable --with_multipathd y
Step 3
          Edit the etc/multipath.conf file to use the following values :
          defaults {
          polling_interval
                              10
                          "queue-length 0"
          path selector
          path_grouping_policy multibus
          fast_io_fail_tmo 10
                           0
          no_path_retry
          features
                     0
          dev loss tmo
                          60
          user friendly names
                                  yes
          }
Step 4
          Flush with the updated multipath device maps.
          # multipath -F
Step 5
          Restart multipath service:
          # systemctl restart multipathd.service
Step 6
          Rescan multipath devices:
          # multipath -v2
Step 7
          Check the multipath status:
          # multipath -11
```

# **Deleting the RoCEv2 Interface Using Cisco UCS Manager**

Use these steps to remove the RoCE v2 interface

| Step 1 | In the Navigation pane, click Servers.                                                                                                    |  |  |  |  |  |
|--------|----------------------------------------------------------------------------------------------------|--|--|--|--|--|
| Step 2 | Expand Servers > Service Profiles.                                                                                                    |  |  |  |  |  |
| Step 3 | Expand the node for the organization where you want to create the policy.                                                                                |  |  |  |  |  |
|        | If the system does not include multitenancy, expand the <b>root</b> node.                                                                                |  |  |  |  |  |
| Step 4 | Modify the vNIC policy, according to the steps below.                                                                                                    |  |  |  |  |  |
|        | a) On the <b>Network</b> tab, scroll down to the desired vNIC and click on it, then click <b>Modify</b> .                                                |  |  |  |  |  |
|        | b) A popup dialog box will be displayed. Scroll down to the <b>Policies</b> area, and choose <b>Linux</b> from the <b>Adapter Policy</b> drop-down list. |  |  |  |  |  |
|        | c) Click OK.                                                                                                    |  |  |  |  |  |
| Step 5 | Click Save Changes.                                                                                                    |  |  |  |  |  |

# **Configuring RoCEv2 in EXSi**

# Configuring NVMEoF using RoCEv2 for ESXi on UCS Manager

UCS Manager contains a default adapter policy that is prepopulated with operational parameters, so you do not need to manually create the adapter policy. However, you do need to create the RoCEv2 interface.

Use these steps to configure the RoCEv2 interface on UCS Manager.

## Procedure

| Step 1 | In the Navigation pane, click Servers.                                                                            |  |  |  |  |  |  |
|--------|----------------------------------------------------------------------------------------------------|--|--|--|--|--|--|
| Step 2 | Expand Servers > Service Profiles.                                                                                |  |  |  |  |  |  |
| Step 3 | Expand the node for the organization where you want to create the policy.                                         |  |  |  |  |  |  |
|        | If the system does not include multitenancy, expand the <b>root</b> node.                                         |  |  |  |  |  |  |
| Step 4 | Click on a RDMA service profile you created and expand the service profile.                                       |  |  |  |  |  |  |
| Step 5 | Right-click on vNICs and choose Create vNIC to create a new vNIC.                                                 |  |  |  |  |  |  |
|        | The Create VNIC pop-up menu is displayed.                                                                         |  |  |  |  |  |  |
|        | Perform the below steps to modify the vNIC policy:                                                                |  |  |  |  |  |  |
|        | a) Name the new VNIC.                                                                                             |  |  |  |  |  |  |
|        | b) On the <b>MAC address</b> drop-down, select the option from Manual using OUI or Domain Pools in the drop-down. |  |  |  |  |  |  |
|        | c) Select which VLAN you want use from the list.                                                                  |  |  |  |  |  |  |
|        | d) In the Adapter Performance Profile, select the default adapter policy named VMWareNVMeRoCEv2.                  |  |  |  |  |  |  |
|        | e) Click <b>OK</b> . The interface is now configured for one port.                                                |  |  |  |  |  |  |
| Step 6 | Click Save Changes.                                                                                               |  |  |  |  |  |  |
|        |                                                                                                    |  |  |  |  |  |  |

## What to do next

Install the NENIC Driver.

# **Installing NENIC Driver**

The eNIC drivers, which contain the RDMA driver, are available as a combined package. Download and use the eNIC driver on cisco.com.

These steps assume this is a new installation.

Ŋ

**Note** While this example uses the /tmp location, you can place the file anywhere that is accessible to the ESX console shell.

### Procedure

**Step 1** Copy the eNIC VIB or offline bundle to the ESX server. The example below uses the Linux **scp** utility to copy the file from a local system to an ESX server located at 10.10.10.10: and uses the location /tmp.

```
scp nenic-2.0.4.0-10EM.700.1.0.15843807.x86_64.vib root@
10.10.10.10./tmp
```

**Step 2** Specifying the full path, issue the command shown below.

esxcli software vib install -v {VIBFILE}

#### or

esxcli software vib install -d {OFFLINE\_BUNDLE}

#### Example:

esxcli software vib install -v /tmp/nenic-2.0.4.0-10EM. 700.1.0.15843807.x86 64.vib

#### Note

Depending on the certificate used to sign the VIB, you may need to change the host acceptance level. To do this, use the command: esxcli software acceptance set --level=<level>

Depending on the type of VIB being installed, you may need to put ESX into maintenance mode. This can be done through the VI Client, or by adding the --maintenance-mode option to the above esxcli command.

#### **Upgrading NENIC Driver**

**a.** To upgrade NENIC driver, enter the command:

```
esxcli software vib update -v {VIBFILE}

or

esxcli software vib update -d {OFFLINE BUNDLE}
```

**b.** Copy the enic VIB or offline bundle to the ESX server using Step 1 given above.

## What to do next

Configure the ESXi Host side NVMe RDMA.

# **ESXi NVMe RDMA Host Side Configuration**

# **NENIC RDMA Functionality**

Differences between the use case for RDMA on Linux and ESXi:

• In ESXi, the physical interface (vmnic) MAC is not used fo RoCEv2 traffic. Instead, the VMkernel port (vmk) MAC is used.

Outgoing RoCE packets use the vmk MAC in the Ethernet source MAC field, and incoming RoCE packets use the vmk MAC in the Ethernet destination mac field. The vmk MAC address is a VMware MAC address assigned to the vmk interface when it is created.

• In Linux, the physical interface MAC is used in source MAC address field in the RoCE packets. This Linux MAC is usually a Cisco MAC address configured to the VNIC using Cisco UCS Manager.

If you ssh into the host and use the esxcli network ip interface list command, you can see the MAC address.

```
vmko
```

```
Name: vmko
MAC Address: 2c:f8:9b:a1:4c:e7
Enabled: true
Portset: vSwitch0
Portgroup: Management Network
Netstack Instance: defaultTcpipStack
VDS Name: N/A
VDS UUID: N/A
VDS Port: N/A
VDS Connection: -1
Opaque Network ID: N/A
Opaque Network Type: N/A
External ID: N/A
MTU: 1500
TSO MSS: 65535
RXDispOueue Size: 2
Port ID: 67108881
```

You must create a vSphere Standard Switch to provide network connectivity for hosts, virtual machines, and VMkernel traffic. Depending on the connection type that you want to create, you can create a new vSphere Standard Switch with a VMkernel adapter, only connect physical network adapters to the new switch, or create the switch with a virtual machine port group.

# **Create Network Connectivity Switches**

Use these steps to create a vSphere Standard Switch to provide network connectivity for hosts, virtual machines, and to VMkernel traffic.

### Before you begin

Ensure that you have downloaded and installed the NENIC driver.

# Procedure

**Step 1** In the vSphere Client, navigate to the host.

### Step 2 On the Configure tab, expand Networking and select Virtual Switches.

Step 3 Click on Add Networking.

The available network adapter connection types are:

Vmkernel Network Adapter

Creates a new VMkernel adapter to handle host management traffic

Physical Network Adapter

Adds physical network adapters to a new or existing standard switch.

#### • Virtual Machine Port Group for a Standard Switch

Creates a new port group for virtual machine networking.

#### **Step 4** Select connection type **Vmkernel Network Adapter**.

#### **Step 5** Select New Standard Switch and click Next.

- **Step 6** Add physical adapters to the new standard switch.
  - a) Under Assigned Adapters, select New Adapters.
  - b) Select one or more adapters from the list and click **OK**. To promote higher throughput and create redundancy, add two or more physical network adapters to the Active list.
  - c) (Optional) Use the up and down arrow keys to change the position of the adapter in the Assigned Adapters list.
  - d) Click Next.
- **Step 7** For the new standard switch you just created for the VMadapter or a port group, enter the connection settings for the adapter or port group.
  - a) Enter a label that represents the traffic type for the VMkernel adapter.
  - b) Set a VLAN ID to identify the VLAN the VMkernel uses for routing network traffic.
  - c) Select IPV4 or IPV6 or both.
  - d) Select an MTU size from the drop-down menu. Select Custom if you wish to enter a specific MTU size. The maximum MTU size is 9000 bytes.

#### Note

You can enable Jumbo Frames by setting an MTU greater than 1500.

e) After setting the TCP/IP stack for the VMkernel adapter, select a TCP/IP stack.

To use the default TCP/IP stack, select it from the available services.

### Note

Be aware that the TCP/IP stack for the VMkernel adapter cannot be changed later.

f) Configure IPV4 and/or IPV6 settings.

## **Step 8** On the **Ready to Complete** page, click **Finish**.

**Step 9** Check the VMkernel ports for the VM Adapters or port groups with NVMe RDMA in the vSphere client, as shown in the Results below.

### What to do next

Create vmhba ports on top of vmrdma ports.

# **Create VMHBA Ports in ESXi**

Use the following steps for creating vmhba ports on top of the vmrdma adapter ports.

### Before you begin

Create the adapter ports for storage connectivity.

# Procedure

| Step 1 | Go to vCenter where your ESXi host is connected.                                |
|--------|---------------------------------------------------------------------------------|
| Step 2 | Click on Host>Configure>Storage adapters.                                       |
| Step 3 | Click +Add Software Adapter.                                                    |
|        | Add Software Adapter dialog box is displayed.                                   |
| Step 4 | Select Add software NVMe over RDMA adapter and the vmrdma port you want to use. |
| Step 5 | Click OK                                                                        |
|        | The vmhba ports for the VMware NVMe over RDMA storage adapter will be shown.    |

## What to do next

Configure NVMe.

# **Displaying vmnic and vmrdma Interfaces**

ESXi creates a vmnic interface for each enic VNIC configured to the host.

### Before you begin

Create Network Adapters and VHBA ports.

## Procedure

**Step 1** Use **ssh** to access the host system.

**Step 2** Enter **esxcfg-nics -I** to list the vmnics on ESXi.

NamePCIDriverLinkSpeedDuplexMAC AddressMTUDescriptionvmnico0000:3b:00.0ixgbenDown0MbpsHalf2c:f8:9b:a1:4c:e61500Intel(R)EthernetControllerX550vmnic10000:36:00.1ixgbenUp1000MbpsFull2c:f8:9b:a1:4c:e71500Intel(R)EthernetControllerX550

| vmnic2 0000:1d:00.0 nenic  | Up   | 50000Mbps | Full | 2c:f8:9b:79:8d:bc | 1500 | Cisco | Systems |
|----------------------------|------|-----------|------|-------------------|------|-------|---------|
| Inc Cisco VIC Ethernet NIC |      |           |      |                   |      |       |         |
| vmnic3 0000:1d:00.1 nenic  | Up   | 50000Mbps | Full | 2c:f8:9b:79:8d:bd | 1500 | Cisco | Systems |
| Inc Cisco VIC Ethernet NIC |      |           |      |                   |      |       |         |
| vmnic4 0000:63:00.0 nenic  | Down | 0Mbps     | Half | 2c:f8:9b:51:b3:3a | 1500 | Cisco | Systems |
| Inc Cisco VIC Ethernet NIC |      |           |      |                   |      |       |         |
| Venic5 0000:63:00.1 nenic  | Down | OMbps     | Half | 2c:f8:9b:51:b3:3b | 1500 | Cisco | Systems |
| Inc Cisco VIC Ethernet NIC |      |           |      |                   |      |       |         |

#### esxcli network nic list

| Name    | PCI         | Driver     | Admin  | Status | Link S | Status | Speed | Duplex | MAC A | Address       | MTU  |
|---------|-------------|------------|--------|--------|--------|--------|-------|--------|-------|---------------|------|
| Descrip | otion       |            |        |        |        |        |       |        |       |               |      |
| vmnico  | 0000:3b:00. | 0 ixgben   | Up     |        | Down   |        | 0     | Half   | 2c:f8 | 8:9b:a1:4c:e6 | 1500 |
| Intel(F | R) Ethernet | Controller | x550   |        |        |        |       |        |       |               |      |
| vmnic1  | 0000:36:00. | 1 ixgben   | Up     |        | Up     |        | 1000  | Full   | 2c:f8 | 8:9b:a1:4c:e7 | 1500 |
| Intel(F | R) Ethernet | Controller | x550   |        |        |        |       |        |       |               |      |
| vmnic2  | 0000:1d:00. | 0 nenic    | Up     |        | Up     |        | 50000 | Full   | 2c:f8 | 8:9b:79:8d:bc | 1500 |
| Cisco S | Systems Inc | Cisco VIC  | Ethern | et NIC |        |        |       |        |       |               |      |
| vmnic3  | 0000:1d:00. | 1 nenic    | Up     |        | Up     |        | 50000 | Full   | 2c:f8 | 3:9b:79:8d:bd | 1500 |
| Cisco S | Systems Inc | Cisco VIC  | Ethern | et NIC |        |        |       |        |       |               |      |
| vmnic4  | 0000:63:00. | 0 nenic    | Up     |        | Down   |        | 0     | Half   | 2c:f8 | 8:9b:51:b3:3a | 1500 |
| Cisco S | Systems Inc | Cisco VIC  | Ethern | et NIC |        |        |       |        |       |               |      |
| Venic5  | 0000:63:00. | 1 nenic    | Up     |        | Down   |        | 0     | Half   | 2c:f8 | 3:9b:51:b3:3b | 1500 |
| Cisco S | Systems Inc | Cisco VIC  | Ethern | et NIC |        |        |       |        |       |               |      |

When the enic driver registers with ESXi the RDMA device for a RDMA capable VNIC, ESXi creates a vmrdma device and links it to the corresponding vmnic.

### **Step 3** Use esxcli rdma device list to list the vmrdma devices.

**Step 4** Use **esxcli rdma device list** to check the protocols supported by the vmrdma interface.

For enic, RoCE v2 will be the only protocol supported from this list. The output of this command should match the RoCEv2 configuration on the VNIC.

**Step 5** Use **esxcli rdma device protocol list** to check the protocols supported by the vmrdma interface.

For enic RoCE v2 will be the only protocol supported from this list. The output of this command should match the RoCEv2 configuration on the VNIC.

```
[root@RackServer:~] esxcli rdma protocol list
Device RoCE v1 RoCE v2 iWARP
----- ------
vmrdma0 false true false
vmrdmal false true false
```

**Step 6** Use **esxcli nvme adapter list** to list the NVMe adapters and the vmrdma and vmnic interfaces it is configured on.

```
[root@RackServer:~] esxcli nvme adapter list
Adapter Adapter Qualified Name Transport Type Driver Associated Devices
------
vmhba64 aqn: nvmerdma:2c-f8-9b-79-8d-bc RDMA nvmerdma vmrdmaR, vmnic2
vmhba65 aqn: nvmerdma:2c-f8-9b-79-8d-bd RDMA nvmerdma vmrdma1, vmnic3
```

### Step 7 All vmhbas in the system can be listed using esxcli storage core adapter list.

```
[root@RackServer:~] esxcli storage core adapter list
HBA Name Driver Link State UID
                                                           Capabilities
Description
_____ _
               _____
 _____
       nfnic
              link-down fc.10002cf89b798dbe:20002cf89b798dbe Second Level Lun ID
vmhbao
(0000:1d:00.2) Cisco Corporation Cisco
                                                                              UCS
VIC Fnic Controller
vmhbal vmw ahci link-n/a sata.vmhbal
(0000:00:11.5) Intel Corporation Lewisburg
SATA AHCI Controller
              link-down fc.10002cf89b798dbf:20002cf89b798dbf Second Level Lun ID
vmhba2
      nfnic
(0000:1d:00.3) Cisco Corporation Cisco
                                                                              UCS
VIC Fnic Controller
vmhba3 nfnic link-down fc.10002cf89b51b33c:20002cf89b51b33c Second Level Lun ID
(0000:63:00.2) Cisco Corporation Cisco
                                                                              UCS
VIC Fnic Controller
vmhba4 nfnic link-down fc.10002cf89b51b33d:20002cf89b51b33d Second Level Lun ID
(0000:63:00.3) Cisco Corporation Cisco
                                                                              UCS
VIC Fnic Controller
vmhba5 lsi mr3 link-n/a sas.5cc167e9732f9b00
(0000:3c:00.0) Broadcom Cisco 126 Modular
Raid Controller with 2GB cache
vmhba64 nvmerdma link-n/a rdma.vmnic2:2c: f8:9b:79:8d:bc
                                                                            VMware
NVMe over RDMA Storage Adapter on vmrdma0
vmhba65 nvmerdma link-n/a rdma.vmnic3:2c:f8:9b:79:8d:bd
                                                                            VMware
NVMe over RDMA Storage Adapter on vmrdmal
```

#### What to do next

Configure NVME.

# **NVMe Fabrics and Namespace Discovery**

This procedure is performed through the ESXi command line interface.

#### Before you begin

Create and configure NVMe on the adapter's VMHBAs. The maximum number of adapters is two, and it is a best practice to configure both for fault tolerance.

#### Procedure

| Check and enable NVIVIE on the vmrdma device.                                                                                                    |                                                                                                    |                                                     |                                         |                                        |   |
|----------------------------------------------------------------------------------------------------|----------------------------------------------------------------------------------------------------|-----------------------------------------------------|-----------------------------------------|----------------------------------------|---|
| esxcli nvme fabrics enable -p RDMA                                                                                                    | A -d vmrdma                                                                                                  | 10                                                  |                                         |                                        |   |
| The system should return a message showing if N                                                                                                    | VMe is enabled                                                                                               | l.                                                  |                                         |                                        |   |
| Discover the NVMe fabric on the array by entering                                                                                                    | g the following                                                                                              | command:                                            |                                         |                                        |   |
| esxcli nvme fabrics discover -a vm                                                                                                    | nhba64 -l t                                                                                                  | ransport_a                                          | ddress                                  |                                        |   |
| figure with esxcli nvme fabrics discov                                                                                                    | ver -a vmhb                                                                                                  | a64 -1 50.                                          | 2.84.100                                |                                        |   |
| The output lists the following information: Transpo<br>Admin Queue, Max Size, Transport Address, Tran                                                                                                    | ort Type, Addre<br>sport Service II                                                                          | ess Family, Subs<br>D, and Subsyste                 | system Type, o<br>em NQN                | Controller ID,                         | , |
| You will see output on the NVMe controller.                                                                                                    |                                                                                                    |                                                     |                                         |                                        |   |
| Perform NVMe fabric interconnect.                                                                                                    |                                                                                                    |                                                     |                                         |                                        |   |
| esxcli nvme fabrics discover -a vm<br>Service ID -s Subsystem NQN                                                                                                    | nhba64 -l t                                                                                                  | ransport_a                                          | ddress p                                | Transport                              | 2 |
|                                                                                                    |                                                                                                    |                                                     |                                         |                                        |   |
| Repeat steps 1 through 4 to configure the second a Display the controller list to verify the NVMe control of the NVMe control of the NVMe control | idapter.<br>troller is presen                                                                                | it and operating                                    |                                         |                                        |   |
| Repeat steps 1 through 4 to configure the second a Display the controller list to verify the NVMe contest esseli nvme controller list RDMA -                                                                                                    | idapter.<br>troller is presen<br>-d vmrdma0                                                                  | t and operating                                     |                                         |                                        |   |
| Repeat steps 1 through 4 to configure the second a<br>Display the controller list to verify the NVMe cont<br>esxcli nvme controller list RDMA -<br>[root@RackServer:~] esxcli nvme controller<br>Name<br>Online                                                                                                    | dapter.<br>troller is presen<br>-d vmrdma0<br>: list<br>Controller Nu                                        | <b>It and operating</b>                             | Transport                               | Type Is                                |   |
| Repeat steps 1 through 4 to configure the second a<br>Display the controller list to verify the NVMe cont<br>esxcli nvme controller list RDMA -<br>[root@RackServer:~] esxcli nvme controller<br>Name<br>Online<br>                                                                                                    | dapter.<br>troller is presen<br>-d vmrdma0<br>: list<br>Controller Nu<br>258                                 | nt and operating<br>nmber Adapter<br>vmhba64        | Transport<br>RDMA                       | Type Is<br>true                        | - |
| Repeat steps 1 through 4 to configure the second a<br>Display the controller list to verify the NVMe cont<br>esxcli nvme controller list RDMA -<br>[root@RackServer:~] esxcli nvme controller<br>Name<br>Online<br>                                                                                                    | dapter.<br>troller is presen<br>-d vmrdma0<br>list<br>Controller Nu<br>258<br>259                            | umber Adapter<br>vmhba64<br>vmhba65                 | Transport<br>RDMA<br>RDMA               | Type Is<br>true<br>true                | _ |
| Repeat steps 1 through 4 to configure the second a<br>Display the controller list to verify the NVMe cont<br>esxcli nvme controller list RDMA -<br>[root@RackServer:~] esxcli nvme controller<br>Name<br>Online<br>                                                                                                    | dapter.<br>troller is presen<br>-d vmrdma0<br>: list<br>Controller Nu<br>258<br>259<br>list<br>coller Number | nmber Adapter<br>vmhba64<br>vmhba65<br>Namespace ID | Transport<br>RDMA<br>RDMA<br>Block Size | Type Is<br>true<br>true<br>Capacity in | - |

## Example

The following example shows esxcli discovery commands executed on the server.

```
flasharray:2dp1239anjkl484
[root@RackServer:~] esxcli nvme fabrics discover -a vmhba64 -l 50.2.84.100 p 4420 -s
nq.210-06.com.
purestorage:flasharray:2dp1239anjkl484 Controller already connected
```

# Using the UCS Manager CLI to Configure or Delete the RoCEv2 Interface

# Configure Windows SMB Direct RoCEv2 Interface using UCS Manager CLI

Use the following steps to configure the RoCEv2 interface in the Cisco UCS Manager CLI.

#### Before you begin

You must log in with admin privileges.

## Procedure

|        | Command or Action                                                                                                    | Purpose                                                                                                    |
|--------|----------------------------------------------------------------------------------------------------|----------------------------------------------------------------------------------------------------|
| Step 1 | Example:<br>UCS-A # scope service-profile server<br>chassis-id / blade-id or rack_server-id                                                                                                    | Enter the service profile for the specified chassis, blade or UCS managed rack server ID.                           |
| Step 2 | Example:<br>UCS-A /org/service-profile # show vnic                                                                                                    | Display the vNICs available on the server.                                                                          |
| Step 3 | Example:<br>UCS-A /org/service-profile # scope vnic<br>vnic name                                                                                                    | Enter the vnic mode for the specified vNIC.                                                                         |
| Step 4 | To configure Windows SMBDirect RoCEv2<br>Mode 1:<br>Example:<br>UCS-A /org/service-profile/vnic # set<br>adapter-policy Win-HPN-SMBd                                                                                                    | Specifies a Windows SMBDirect RoCEv2<br>adapter policy for RoCEv2 Mode 1.                                           |
| Step 5 | To configure Windows SMBDirect RoCEv2<br>Mode 2:<br>Example:<br>UCS-A# scope org<br>UCS-A /org # create vmq-conn-policy<br>policy name<br>UCS-A /org/vmq-conn-policy* # set<br>multi-queue enabled<br>UCS-A /org/vmq-conn-policy* # set<br>vmmq-sub-vnic-count 64 | Configures Windows Mode 2, after creating a VMQ connection policy and assigning the adapter policy <b>MQ-SMBd</b> : |

|        | Command or Action                                                                                                    | Purpose                                             |
|--------|----------------------------------------------------------------------------------------------------|-----------------------------------------------------|
|        | UCS-A /org/vmq-conn-policy* # set<br>vmmq-adaptor-profile-name MQ-SMBd<br>UCS-A /org/vmq-conn-policy* #<br>commit-buffer<br>UCS-A /org/vmq-conn-policy # |                                                     |
| Step 6 | <b>Example:</b><br>UCS-A /org/service-profile/vnic* #<br>commit-buffer                                                                                   | Commit the transaction to the system configuration. |

This example shows how to configure the RoCEv2 Win-HPN-SMBd adapter policy:

```
UCS-A# scope service-profile server 1/1
UCS-A /org/service-profile # show vnic
vNIC:
                   Dynamic MAC Addr Virtualization Preference
Name Fabric ID
-----
                        ------
_____
     A B 00:25:B5:3A:84:00 NONE
A 00:25:B5:3A:84:01 NOI
B 00:25:B5:3A:84:02 NO
eth00
                                               NONE
           A
B
eth01
                         00:25:B5:3A:84:02
eth02
                                                  NONE
UCS-A /org/service-profile # scope vnic eth01
UCS-A /org/service-profile/vnic # set adapter-policy Win-HPN-SMBd
UCS-A /org/service-profile/vnic* # commit-buffer
```

# Deleting the Windows RoCEv2 Interface Using the CLI for UCS Manager

Use the following steps to delete the Windows RoCEv2 interface in the Cisco UCS Manager CLI.

#### Before you begin

You must log in with admin privileges.

UCS-A /org/service-profile/vnic #

|        | Command or Action                                                                                        | Purpose                                                                                   |  |
|--------|----------------------------------------------------------------------------------------------------|-------------------------------------------------------------------------------------------|--|
| Step 1 | <pre>Example:<br/>UCS-A # scope service-profile server<br/>chassis-id / blade-id or rack_server-id</pre> | Enter the service profile for the specified chassis, blade or UCS managed rack server ID. |  |
| Step 2 | Example:<br>UCS-A /org/service-profile # show vnic                                                       | Display the vNICs available on the server.                                                |  |
| Step 3 | Example:<br>UCS-A /org/service-profile # scope vnic<br>vnic name                                         | Enter the vnic mode for the specified vNIC.                                               |  |

|        | Command or Action                                                           | Purpose                                                                                     |  |
|--------|-----------------------------------------------------------------------------|---------------------------------------------------------------------------------------------|--|
| Step 4 | Example:<br>UCS-A /org/service-profile/vnic # set<br>adapter-policy Windows | Removes the Windows RoCEv2 adapter policy<br>by setting the default Windows adapter policy. |  |
| Step 5 | Example:<br>UCS-A /org/service-profile/vnic* #<br>commit-buffer             | Commit the transaction to the system configuration.                                         |  |

### What to do next

This example shows how to remove the RoCEv2 interface on the eth01 vNIC on Windows.

```
UCS-A# scope service-profile server 1/1
UCS-A /org/service-profile # show vnic
```

vNIC:

| Name           | Fabric ID | Dynamic   | MAC Addr                 | Virtualization    | Preference   |
|----------------|-----------|-----------|--------------------------|-------------------|--------------|
|                |           |           |                          |                   |              |
| eth00<br>eth01 | A E<br>A  | s 00<br>0 | :25:B5:3A:<br>0:25:B5:3A | 84:00 I<br>:84:01 | NONE<br>NONE |
| eth02          | В         | 0         | 0:25:B5:3A               | :84:02            | NONE         |

```
UCS-A /org/service-profile # scope vnic eth01
UCS-A /org/service-profile/vnic # set adapter-policy Windows
UCS-A /org/service-profile/vnic* # commit-buffer
UCS-A /org/service-profile/vnic #
```

# Configuring the Linux RoCEv2 Interface Using the UCS Manager CLI

Use the following steps to configure the RoCEv2 interface for Linux in the Cisco UCS Manager CLI.

## Before you begin

You must log in with admin privileges.

|        | Command or Action                                                               | Purpose                                       |  |  |
|--------|---------------------------------------------------------------------------------|-----------------------------------------------|--|--|
| Step 1 | Example:                                                                        | Enter the service profile for the specified   |  |  |
|        | UCS-A # scope service-profile server<br>chassis-id / blade-id or rack_server-id | chassis, blade or UCS managed rack server ID. |  |  |
| Step 2 | Example:                                                                        | Display the vNICs available on the server.    |  |  |
|        | UCS-A /org/service-profile # show vnic                                          |                                               |  |  |
| Step 3 | Example:                                                                        | Enter the vnic mode for the specified vNIC.   |  |  |
|        | UCS-A /org/service-profile # scope vnic<br>vnic name                            |                                               |  |  |

|                                                                                                    | Command or Action                                               | Purpose                                                                                           |  |
|----------------------------------------------------------------------------------------------------|-----------------------------------------------------------------|---------------------------------------------------------------------------------------------------|--|
| Step 4         Example:           UCS-A /org/service-profile/vnic # set           adapter-policy Linux-NVMe-RoCE |                                                                 | Specify Linux-NVMe-RoCE as the adapter<br>policy for the vNIC that you want to use for<br>NVMeoF. |  |
| Step 5                                                                                                    | Example:<br>UCS-A /org/service-profile/vnic* #<br>commit-buffer | Commit the transaction to the system configuration.                                               |  |

This example shows how to configure the RoCEv2 Linux adapter policy on the eth01 vNIC:

### Example

```
UCS-A# scope service-profile server 1/1
UCS-A /org/service-profile # show vnic
```

```
vNIC:
```

```
Fabric ID Dynamic MAC Addr Virtualization Preference
   Name
   ______ ____
                  АB
   eth00
                          00:25:B5:3A:84:00 NONE
   eth01
                   А
                           00:25:B5:3A:84:01
                                           NONE
   eth02
                  В
                          00:25:B5:3A:84:02 NONE
UCS-A /org/service-profile # scope vnic eth01
UCS-A /org/service-profile/vnic # set adapter-policy Linux-NVMe-RoCE
UCS-A /org/service-profile/vnic* # commit-buffer
UCS-A /org/service-profile/vnic #
```

# Deleting the Linux RoCEv2 Interface Using the UCS Manager CLI

Use the following steps to delete the Linux RoCEv2 interface in the Cisco UCS Manager CLI.

### Before you begin

You must log in with admin privileges.

|        | Command or Action                                                                                  | Purpose                                                                                   |  |
|--------|----------------------------------------------------------------------------------------------------|-------------------------------------------------------------------------------------------|--|
| Step 1 | <b>Example:</b><br>UCS-A # scope service-profile server<br>chassis-id / blade-id or rack_server-id | Enter the service profile for the specified chassis, blade or UCS managed rack server ID. |  |
| Step 2 | Example:<br>UCS-A /org/service-profile # show vnic                                                 | Display the vNICs available on the server.                                                |  |
| Step 3 | <pre>Example:<br/>UCS-A /org/service-profile # scope vnic<br/>vnic name</pre>                      | Enter the vnic mode for the specified vNIC.                                               |  |

|        | Command or Action                                                                       | Purpose                                                                     |  |
|--------|-----------------------------------------------------------------------------------------|-----------------------------------------------------------------------------|--|
| Step 4 | <b>Example:</b><br>UCS-A /org/service-profile/vnic # set<br>adapter-policy <i>Linux</i> | Removes Linux-NVMe-RoCE policy by setting the default Linux adapter policy. |  |
| Step 5 | Example:<br>UCS-A /org/service-profile/vnic* #<br>commit-buffer                         | Commit the transaction to the system configuration.                         |  |

This example shows how to remove the RoCEv2 interface on the eth01 vNIC on Linux.

### Example

```
UCS-A# scope service-profile server 1/1
UCS-A /org/service-profile # show vnic
```

```
vNIC:
   Name
                   Fabric ID Dynamic MAC Addr Virtualization Preference
                   _____
   eth00
                   АB
                            00:25:B5:3A:84:00 NONE
                          00:25:B5:3A:84:01 NONE
   eth01
                   А
   eth02
                   В
                           00:25:B5:3A:84:02 NONE
UCS-A /org/service-profile # scope vnic eth01
UCS-A /org/service-profile/vnic # set adapter-policy Linux
UCS-A /org/service-profile/vnic* # commit-buffer
```

# Configuring the VMware ESXi RoCEv2 Interface Using the UCS Manager CLI

Use the following steps to configure the RoCEv2 interface for VMware ESXi in the Cisco UCS Manager CLI.

### Before you begin

You must log in with admin privileges.

|        | Command or Action                                                                           | Purpose                                                                                   |  |  |
|--------|---------------------------------------------------------------------------------------------|-------------------------------------------------------------------------------------------|--|--|
| Step 1 | Example:<br>UCS-A # scope service-profile server<br>chassis-id / blade-id or rack_server-id | Enter the service profile for the specified chassis, blade or UCS managed rack server ID. |  |  |
| Step 2 | Example:<br>UCS-A /org/service-profile # show vnic                                          | Display the vNICs available on the server.                                                |  |  |
| Step 3 | Example:<br>UCS-A /org/service-profile # scope vnic<br>vnic name                            | Enter the vnic mode for the specified vNIC.                                               |  |  |

|        | Command or Action                                                                    | Purpose                                                                                            |  |
|--------|--------------------------------------------------------------------------------------|----------------------------------------------------------------------------------------------------|--|
| Step 4 | Example:<br>UCS-A /org/service-profile/vnic # set<br>adapter-policy VMWareNVMeRoCEv2 | Specify VMWareNVMeRoCEv2 as the adapter<br>policy for the vNIC that you want to use for<br>NVMeoF. |  |
| Step 5 | Example:<br>UCS-A /org/service-profile/vnic* #<br>commit-buffer                      | Commit the transaction to the system configuration.                                                |  |

This example shows how to configure the RoCEv2 VMware adapter policy on the eth01 vNIC:

### Example

```
UCS-A# scope service-profile server 1/1
UCS-A /org/service-profile # show vnic
```

```
vNIC:
```

```
Fabric ID Dynamic MAC Addr Virtualization Preference
   Name
   _____
                  АB
   eth00
                          00:25:B5:3A:84:00 NONE
   eth01
                  А
                          00:25:B5:3A:84:01
                                          NONE
   eth02
                  В
                          00:25:B5:3A:84:02 NONE
UCS-A /org/service-profile # scope vnic eth01
UCS-A /org/service-profile/vnic # set adapter-policy VMWareNVMeRoCEv2
UCS-A /org/service-profile/vnic* # commit-buffer
UCS-A /org/service-profile/vnic #
```

# **Deleting the ESXi RoCEv2 Interface Using UCS Manager**

Use these steps to remove the RoCE v2 interface for a specific port.

### Procedure

| Step 1 | In the Navigation pane, click Servers.                                                            |
|--------|---------------------------------------------------------------------------------------------------|
| Step 2 | Expand Servers > Service Profiles.                                                                |
| Step 3 | Expand the node for the profile to delete.                                                        |
| Step 4 | Click on vNICs and select the desired interface. Right click and select Delete from the dropdown. |
| Step 5 | Click Save Changes.                                                                               |
|        |                                                                                                   |

# **Known Issues in RoCEv2**

The following known issues are present in the RoCEv2 release.

| Symptom                                                                                                    | Conditions                                                                                                    | Workaround                                                                                                    |
|----------------------------------------------------------------------------------------------------|----------------------------------------------------------------------------------------------------|----------------------------------------------------------------------------------------------------|
| When sending high bandwidth NVMe<br>traffic on some Cisco Nexus 9000<br>switches, the switch port that connected<br>to the storage sometimes reaches the<br>max PFC peak and does not<br>automatically clear the buffers. In Nexus<br>9000 switches, the nxos command<br>"show hardware internal<br>buffer info pkt-stats input<br>peak" shows that the Peak_cell or<br>PeakQos value for the port reaches<br>more than 1000. | The NVMe traffic will drop.                                                                                                    | <ul> <li>To recover the switch from this error mode.</li> <li>1. Log into the switch.</li> <li>2. Locate the port that connected to the storage and shut down the port using "shutdown" command</li> <li>3. Execute the following commands one by one: <ul> <li># clear counters</li> <li># clear counters</li> <li># clear qos statistics</li> </ul> </li> <li>4. Run no shutdown on the port that was shut down.</li> </ul> |
| On VIC 1400 Series adapters, the neNIC<br>driver for Windows 2019 can be<br>installed on Windows 2016 and the<br>Windows 2016 driver can be installed<br>on Windows 2019. However, this is an<br>unsupported configuration.                                                                                                    | Case 1 : Installing<br>Windows 2019<br>nenic driver on<br>Windows 2016<br>succeeds-but on<br>Windows 2016<br>RDMA is not<br>supported.<br>Case 2 : Installing<br>Windows 2016<br>nenic driver on<br>Windows 2019<br>succeeds-but on<br>Windows 2019<br>RDMA comes<br>with default<br>disabled state,<br>instead of enabled<br>state. | The driver binaries for Windows 2016 and<br>Windows 2019 are in folders that are named<br>accordingly. Install the correct binary on the<br>platform that is being built/upgraded.                                                                                                    |

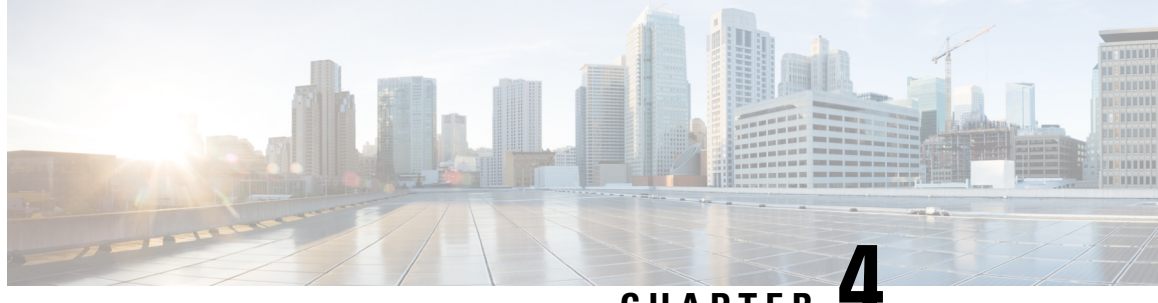

# CHAPTER

# **Configuring Single Root I/O Virtualization** (SR-IOV)

- Configuring BIOS and Cisco UCS Manager Parameters, on page 39
- Configuring SR-IOV VFs on the ESXi Host Server, on page 44
- Configuring SR-IOV VFs on the Linux Host Server, on page 50

# **Configuring BIOS and Cisco UCS Manager Parameters**

# **Enabling BIOS Parameters**

### Before you begin

- You must have a BIOS policy that is already created with the following options enabled:
  - For Intel based servers, Intel VT for directed IO under Intel Directed IO tab.
  - For AMD based servers, IOMMU and SVM Mode under Processor tab.

To update BIOS options, see, Cisco UCS Manager Server Management Guide.

• You must have a service profile already created for SR-IOV configuration. To create a Service Profile see Cisco UCS Manager Server Management Guide. Once the Service Profile is created, follow the steps in this procedure to enable the BIOS policy.

## Procedure

| Step 1 | In the I | Navigation | pane, | click Servers. |
|--------|----------|------------|-------|----------------|
|        |          |            |       |                |

- Step 2 Expand Servers > Service Profiles.
- Step 3 Expand the node for the organization that includes the service profile for which you want to enable SR-IOV BIOS parameters.

If the system does not include multi-tenancy, expand the root node.

Step 4 Click the service profile for which you want to enable SR-IOV BIOS parameters.

- **Step 5** In the **Work** pane, click the **Policies** tab.
- **Step 6** On the **Policies** tab, expand **BIOS Policy**.
- Step 7From the BIOS Policy drop-down list, select the BIOS policy that you have created for SR-IOV configuration.Ensure that the BIOS policy selected satisfies the pre-requisites for this procedure.
- **Step 8** Save changes and click **Yes** to reboot the server.

# Enabling SR-IOV VFs using Cisco UCS Manager GUI

To enable SR-IOV from Cisco UCS Manager, you must

- Create an SRIOV HPN Connection Policy with desired number of VFs.
- Assign the SRIOV HPN Connection Policy to a Service Profile.

## Before you begin

• Ensure that the required BIOS options are enabled before performing this procedure.

- **Step 1** In the **Navigation** pane, click **LAN**.
- **Step 2** Expand **Policies** > **root**.
- Step 3 To create SRIOV HPN Connection Policy, right click SRIOV HPN Connection Policies.
- Step 4 You can view and modify the created SRIOV HPN Connection Policy properties.

| Name                            | Description                                                                                                    |
|---------------------------------|----------------------------------------------------------------------------------------------------|
| Name field                      | The name of the policy.                                                                                                    |
|                                 | This name can be between 1 and 16 alphanumeric characters. You cannot use spaces or any special characters other than - (hyphen), _ (underscore), : (colon), and . (period), and you cannot change this name after the object is saved. |
| Description field               | Brief description of the policy.                                                                                                    |
| Number of SRIOV HPN vnics field | Enter an integer between 1 and 64.                                                                                                    |
| Transmit Queues field           | The number of descriptors in each transmit queue.<br>Enter an integer between 1 and 8.                                                                                                    |
| Receive Queues field            | The number of receive queue resources to allocate.Enter an integer between 1 and 8.                                                                                                    |

| Name                    | Description                                                                                                    |
|-------------------------|----------------------------------------------------------------------------------------------------|
| Completion Queues field | The number of completion queue resources to allocate.<br>In general, the number of completion queue resources<br>you should allocate is equal to the number of transmit<br>queue resources plus the number of receive queue<br>resources.<br>Enter an integer between 1 and 16. |
| Interrupt Count field   | The number of interrupt resources to allocate. In<br>general, this value should be equal to the number of<br>completion queue resources.<br>Enter an integer between 1 and 16.                                                                                                  |

- Step 5Provide the policy name with the desire number of SRIOV HPN vNICs and click OK to create SRIOV HPN<br/>Connection Policy.
- **Step 6** In the **Navigation** pane, click **Servers**.
- **Step 7** Expand **Servers** > **Service Profiles**.
- **Step 8** Expand the node and service profile for the organization that contains the service profile for SR-IOV configuration.
- **Step 9** Click the desired service profile for which you wish to apply the SR-IOV VFs.
- **Step 10** Expand **vNIC** and select the vNIC for which you wish to apply the SR-IOV VFs.
- **Step 11** In the work pane, select the **General** tab.
- Step 12 At the Adapter Policy drop-down list, select SRIOV-HPN.
- Step 13 Under the Connection Policies radio buttons, select SRIOV-HPN.
- **Step 14** From the **SRIOV HPN Connection Policy** drop-down list, select the policy you have already created for SR-IOV configuration.
- **Step 15** Save changes and click **Yes** to reboot the server.

# **Disabling SR-IOV VFs Using Cisco UCS Manager GUI**

| Step 1 | In the Navigation pane, click Servers.                                                                               |
|--------|----------------------------------------------------------------------------------------------------|
| Step 2 | Expand Servers > Service Profiles.                                                                                   |
|        | Expand the node and service profile for the organization that contains the service profile for SR-IOV configuration. |
| Step 3 | Click the service profile from which you wish to remove the SR-IOV VFs.                                              |
| Step 4 | Expand vNIC and select the vNIC for which you wish to disable the SR-IOV VFs.                                        |
| Step 5 | In the work pane, select the General tab.                                                                            |
| Step 6 | Under the Connection Policies radio button options, select SRIOV-HPN.                                                |

- **Step 7** From the **SRIOV HPN Connection Policy** drop-down list, select **not set** to remove the SR-IOV connection policy.
- **Step 8** Save changes and click **Yes** to reboot the server.

# **Enabling SR-IOV VFs using Cisco UCS Manager CLI**

To enable SR-IOV from Cisco UCS Manager, you must

- Create an SRIOV HPN Connection Policy with desired number of VFs.
- Assign the SRIOV HPN Connection Policy to a Service Profile.

## Before you begin

• Ensure that the required BIOS options are enabled before performing this procedure.

|        | Command or Action                                                                           | Purpose                                                                                                    |  |
|--------|---------------------------------------------------------------------------------------------|----------------------------------------------------------------------------------------------------|--|
| Step 1 | UCS-A # scope org org-name                                                                  | Enters organization mode for the specified organization. To enter the root organization mode, type / as the org-name.                                                                                                    |  |
| Step 2 | UCS-A /org # create sriov-hpn-conn-policy<br>policy-name                                    | Specifies the name for the SRIOV HPN connection policy.                                                                                                    |  |
| Step 3 | UCS-A /org/sriov-hpn-conn-policy* # set<br>sriov-hpn-count sriov hpn count                  | Specifies the SRIOV HPN vNICs count for<br>the SRIOV HPN connection policy. Enter an<br>integer between 1 and 64.                                                                                                    |  |
| Step 4 | UCS-A /org/sriov-hpn-conn-policy* # set<br>transmit-queue-count transmit queue count        | Specifies the transmit queue count for the SRIOV HPN connection policy. Enter an integer between 1 and 8.                                                                                                    |  |
| Step 5 | UCS-A /org/sriov-hpn-conn-policy* # set<br>receive-queue-count receive queue count          | Specifies the receive queue count for the SRIOV HPN connection policy. Enter an integer between 1 and 8.                                                                                                    |  |
| Step 6 | UCS-A /org/sriov-hpn-conn-policy* # set<br>completion-queue-count completion-queue<br>count | Specifies the completion queue count for the SRIOV HPN connection policy. In general, the number of completion queue resources you should allocate is equal to the number of transmit queue resources plus the number of receive queue resources. Enter an integer between 1 and 16. |  |
| Step 7 | UCS-A /org/sriov-hpn-conn-policy* # set<br>interrupt-queue-count interrupt queue count      | Specifies the interrupt count for the SRIOV<br>HPN connection policy. In general, this value<br>should be equal to the number of completion                                                                                                    |  |

|         | Command or Action                                                                                        | Purpose                                                                                                    |
|---------|----------------------------------------------------------------------------------------------------|----------------------------------------------------------------------------------------------------|
|         |                                                                                                    | queue resources. Enter an integer between 1 and 16.                                                         |
| Step 8  | UCS-A /org/sriov-hpn-conn-policy* #<br>commit-buffer                                                     | Commits the transaction to the system.                                                                      |
| Step 9  | UCS-A /org/sriov-hpn-conn-policy* # exit                                                                 |                                                                                                    |
| Step 10 | UCS-A /org # scope service-profile<br>profile-name-for-sriov-config                                      | Enters the service profile for the organization that contains the service profile for SR-IOV configuration. |
| Step 11 | UCS-A# scope /org/service-profile # scope<br>vnic eth0/eth1                                              | Select a vNIC for which you wish to apply the SR-IOV VFs.                                                   |
| Step 12 | UCS-A /org/service-profile/vnic # set<br>adapter-policy SRIOV-HPN                                        | Sets the adapter policy as <b>SRIOV HPN</b>                                                                 |
| Step 13 | UCS-A /org/service-profile/vnic # enter<br>sriov-hpn-conn-policy-ref<br>sriov_hpn_connection_policy_name | Assigns the SRIOV HPN connection policy created previously to the vNIC.                                     |
| Step 14 | UCS-A<br>/org/service-profile/vnic/sriov-hpn-conn-policy-ref*<br># commit-buffer                         | Commits the transaction to the system.                                                                      |

# **Disabling SR-IOV VFs using Cisco UCS Manager CLI**

To disable the SRIOV VFs, you must delete the associated SRIOV HPN connection policy.

|        | Command or Action                                                                                         | Purpose                                                                                                    |
|--------|----------------------------------------------------------------------------------------------------|----------------------------------------------------------------------------------------------------|
| Step 1 | UCS-A # scope org org-name                                                                                | Enters organization mode for the specified organization. To enter the root organization mode, type / as the org-name. |
| Step 2 | UCS-A /org # scope service-profile<br>service_profile_name                                                | Enter the service profile withing which you wish to disable the SRIOV VFs.                                            |
| Step 3 | UCS-A /org/service-profile # scope vnic<br>eth0/eth1                                                      | Select a vNIC for which you wish to apply the SR-IOV VFs.                                                             |
| Step 4 | UCS-A /org/service-profile/vnic # delete<br>sriov-hpn-conn-policy-ref<br>sriov_hpn_connection_policy_name | Deletes the SRIOV HPN Connection policy.<br>This disables the SRIOV VFs.                                              |
| Step 5 | UCS-A /org/service-profile/vnic* #<br>commit-buffer                                                       | Commits the transaction to the system.                                                                                |

# **Configuring SR-IOV VFs on the ESXi Host Server**

# Installing Cisco eNIC Driver

## Before you begin

Ensure that the required BIOS parameters and SR-IOV VFs configurations are completed.

## Procedure

## **Step 1** Install the enic driver on the host.

The following example shows the installation of eNIC driver on ESXi:

```
[root@localhost:/vmfs/volumes/645c8bdd-c655e553-8ba0-e8d32272f6c0] esxcli software vib
install -v /vmfs/volumes/C240M7-Standalone/nenic-2.0.10.0-10EM.800.1.0.20143090.x86_64.vib
--no-sig-check
Installation Result
Message: The update completed successfully, but the system needs to be rebooted for the
changes to be effective.
VIBs Installed: CIS_bootbank_nenic_2.0.10.0-10EM.800.1.0.20143090
VIBs Removed: CIS_bootbank_nenic_2.0.11.0-10EM.800.1.0.20143090
VIBs Skipped:
Reboot Required: true
DFU Results:
[root@localhost:/vmfs/volumes/645c8bdd-c655e553-8ba0-e8d32272f6c0]
```

## Step 3 After reboot, execute the command esxcli software vib list | grep nenic to check the driver version.

# Verifying the Total Number of SR-IOV VFs Per Ports on the Host

You can verify the total number of SR-IOV VFs in the following two ways:

### Procedure

**Step 1** Verify by logging into the VMware ESXi Host Client.:

- Login to the VMware ESXi Host Client.
- Execute the following command to check the vNIC with SR-IOV capability:

The following output shows the number of VF configured on vNIC:

| [ro | pot@local | lhost:~] | esxcli  | netwo | rk sr | iovnic | vf | list | -n | vmnic0 |
|-----|-----------|----------|---------|-------|-------|--------|----|------|----|--------|
| VF  | ID Acti   | lve PCI  | Address | 5     | Owner | World  | ID |      |    |        |
| 0   | false     | 00000:02 | 27:00.1 | -     |       |        |    |      |    |        |
| 1   | false     | 00000:02 | 27:00.2 | -     |       |        |    |      |    |        |
| 2   | false     | 00000:02 | 27:00.3 | -     |       |        |    |      |    |        |
| 3   | false     | 00000:02 | 27:00.4 | -     |       |        |    |      |    |        |
| 4   | false     | 00000:02 | 27:00.5 | -     |       |        |    |      |    |        |
| 5   | false     | 00000:02 | 27:00.6 | -     |       |        |    |      |    |        |
| 6   | false     | 00000:02 | 27:00.7 | -     |       |        |    |      |    |        |
| 7   | false     | 00000:02 | 7:01.0  | -     |       |        |    |      |    |        |

**Step 2** Alternatively, you can also access your host from vSphere vCenter Client.

For more information on configuring SR-IOV VFs on the host, see Creating SR-IOV VFs on the Host.

After you reboot the host server, do the following:

- Login to the ESXi Host Client, and choose Networking > Virtual Switches.
- Click Add Standard Virtual Switch.
- Add a switch name in the vSwitch Name field, select the vmnic with SR-IOV capability, and click Add.
- In the Port Groups tab, click Add Port Group.
- In the Add Port Group dialog-box, add a new port group and select the switch from the Virtual Switch drop-down.

# **Creating SR-IOV VFs on the Host**

| Step 1 | Login to your VMware ESXi Host Client.                                                                                                    |  |  |  |  |
|--------|----------------------------------------------------------------------------------------------------|--|--|--|--|
|        | Alternatively, you can also access your host from vSphere vCenter Client and browse to <b>Configure</b> > <b>Networking</b> > <b>Physical adapters</b> . |  |  |  |  |
| Step 2 | Go to <b>Host</b> > <b>Manage</b> and select the <b>Hardware</b> tab.                                                                                    |  |  |  |  |
| Step 3 | Select <b>PCI Devices</b> from the list.                                                                                                    |  |  |  |  |
| Step 4 | From the drop-down list, select SR-IOV Capable.                                                                                                    |  |  |  |  |
|        | The list shows all the SR-IOV capable devices.                                                                                                    |  |  |  |  |
| Step 5 | Select the vNIC for which you wish to create the VFs.                                                                                                    |  |  |  |  |
| Step 6 | Click Configure SR-IOV.                                                                                                    |  |  |  |  |
|        | Configure SR-IOV for Cisco VIC Ethernet NIC window is displayed.                                                                                         |  |  |  |  |
| Step 7 | Perform the following:                                                                                                    |  |  |  |  |
|        |                                                                                                    |  |  |  |  |

| Field                   | Description                                                                                                    |
|-------------------------|----------------------------------------------------------------------------------------------------|
| Enabled radio button    | Select <b>Yes</b> to enable the configuration.                                                                                            |
| Virtual functions field | Number of VFs as configured on SRIOV connection<br>policy that are available for the configuration. Enter<br>an integer between 1 and 64. |

Step 8

Click **Save** and then reboot the host server.

# **Configuring the Switch**

## Before you begin

Ensure that the SR-IOV VFs are configured.

## Procedure

| Step 1 Lo | gin to your | VMware | ESXi Host | Client. |
|-----------|-------------|--------|-----------|---------|
|-----------|-------------|--------|-----------|---------|

**Step 2** Navigate to **Host** > **Networking** and select the **Virtual switches** tab.

- Step 3 Click Add Standard Virtual Switch.
- **Step 4** Enter the name for the switch.
- **Step 5** Select a SR-IOV Capable Vmnic from the list.
- Step 6 Click Add.
- **Step 7** Complete the following:

| Field                   | Description                                                                         |
|-------------------------|-------------------------------------------------------------------------------------|
| vSwitch Name field      | Enter a suitable name for the virtual switch.                                       |
| MTU field               | Enter the maximum transmission unit. The default is 1500 bytes.                     |
| Uplink 1 drop-down list | From the drop-down list, select the PCIe devices for which you created the SR-IOVs. |
| Link Discovery          | From the drop-down list, select the <b>Mode</b> and the <b>Protocol</b> .           |
|                         | Note<br>These fields remain as default.                                             |

| Field           | Description                                                                                                    |
|-----------------|----------------------------------------------------------------------------------------------------|
| Security        | Choose from the following options:                                                                                                 |
|                 | • Promiscuous mode—Accept, Reject, or Inherit from vSwitch.                                                                        |
|                 | • MAC address changes—Accept, Reject, or Inherit from vSwitch.                                                                     |
|                 | Forged trasmits—Accept, Reject, or Inherit from vSwitch.                                                                           |
| NIC teaming     | Choose from the following:                                                                                                    |
|                 | • Load balancing—From the drop-down list choose the Load balancing. Values are: Inherit from vSwitch,                              |
|                 | • Network failover detection—From the drop-down list choose the network failover detection. Values are: Inherit from vSwitch,      |
|                 | • Notify switches—Choose the notify switches. Values are Yes, No, Inherit from vSwitch.                                            |
|                 | • Fallback—Choose the fallback. Values are Yes, No,<br>Inherit from vSwitch.                                                       |
|                 | • <b>Override failover order</b> —From the drop-down list choose the override failover order. Values are <b>Yes</b> or <b>No</b> , |
|                 | • Failover order—Choose the failover order.                                                                                        |
| Traffic Shaping | Perform the following:                                                                                                    |
|                 | • Status—Choose the status. Values are Enabled, Disabled,<br>Inherit from vSwitch.                                                 |
|                 | • Average bandwidth—Enter the average bandwidth.                                                                                   |
|                 | • Peek bandwidth—Enter the peek bandwidth.                                                                                         |
|                 | • Burst size—Enter the burst size.                                                                                                 |
|                 | <b>Note</b><br>Traffic shaping policy is applied to the traffic of each virtual<br>network adapter attached to the virtual switch. |

# What to do next

Creating a Virtual Port, on page 48

# **Creating a Virtual Port**

## Before you begin

Ensure that the SR-IOV VFs are configured.

### Procedure

| Step 1 | Login to your VMware ESXi Host Client.                                       |
|--------|------------------------------------------------------------------------------|
| Step 2 | Go to <b>Host</b> > <b>Networking</b> and select the <b>Port Groups</b> tab. |
| Step 3 | Click Add port group.                                                        |
|        | Add port group-New port group window is displayed                            |
| Step 4 | Complete the following:                                                      |

| Description                                                                          |
|--------------------------------------------------------------------------------------|
| Enter a suitable name for the virtual port.                                          |
| Enter the VLAN ID.                                                                   |
| From the drop-down list, select the virtual switch.                                  |
| Choose from the following options:                                                   |
| • Promiscuous mode—Accept, Reject, or Inherit<br>from vSwitch.                       |
| <ul> <li>MAC address changes—Accept, Reject, or<br/>Inherit from vSwitch.</li> </ul> |
| Forged trasmits—Accept, Reject, or Inherit<br>from vSwitch.                          |
|                                                                                      |

Step 5

Click Add.

# **Creating a New Virtual Machine (VM)**

# Before you begin

- Host with Desktop Environment
- sudo user with admin rights
- Virtualization packages are installed
- OS ISO image is copied to the host server

## Procedure

Refer Installing OS on Guest VM on ESXi, on page 49.

# **Adding SR-IOV VF on the Virtual Machine**

## Before you begin

Power off the Virtual Machine.

## Procedure

| In the Virtual Machine Manager, right-click on the Virtual Machine and select Open.                                                                  |
|----------------------------------------------------------------------------------------------------|
| Click the Show Virtual Hardware Detail icon next to Monitor icon.                                                                                    |
| Click Add Hardware.                                                                                                    |
| In the Add New Virtual Hardware window, select PCI Host Device. Under the PCI Device Details tab, assign a created SR-IOV VF to the Virtual Machine. |
| Click Finish.                                                                                                    |
| Power on the Virtual Machine.                                                                                                    |
|                                                                                                    |

## What to do next

You can now log into the virtual machine, install Cisco eNIC driver 4.7.0.5-1076.6 or later version, reboot the virtual machine, and then use the ip link command to verify the added SR-IOV VF.

# Installing OS on Guest VM on ESXi

# Before you begin

Upload the Linux operating system ISO on the datastore.

| Right-click the host node and navigate to vCenter > New Virtual machine. |
|--------------------------------------------------------------------------|
| Select a Creation Type > Create New Virtual Machine, and click Next.     |
| Enter a name for the folder, and click Next.                             |
| Select a compute resource, choose a node and click Next.                 |
| Select Storage and check the datastore radio-button, and click Next.     |
| Select the compatability ESXi 8.0 or later and click Next.               |
|                                                                          |

| Step 7  | Select a guest OS version as RHEL Linux9 (64-bit), and click Next.                         |
|---------|--------------------------------------------------------------------------------------------|
| Step 8  | Customize the hardware set CPU to 2, and Memory values to 4 GB.                            |
| Step 9  | Expand the Memory tab, and check Reserve all guest memory (All locket) check box.          |
| Step 10 | Select New CD/DVD Drive (Datastore ISO file), and check the Connect At Power On check box. |
| Step 11 | Under CD/DVD Media, browse and select the Linux ISO image and click Next.                  |
| Step 12 | Click <b>Finish</b> .                                                                      |
|         |                                                                                            |

# **Configuring SR-IOV VFs on the Linux Host Server**

# Installing Cisco eNIC Driver

## Before you begin

Ensure that the required BIOS parameters and SR-IOV VFs configurations are completed.

```
Step 1
        Install the enic driver on the host.
        Following example shows the installation of eNIC driver on RHEL:
         [user@rack-111 drivers]# rpm -ivh kmod-enic-4.7.0.5-1076.6.rhel9u4 5.14.0 427.13.1.x86 64.rpm
                                           Verifying...
        Preparing...
                                           Updating / installing...
           [user@rack-111 drivers]#
Step 2
        Reboot the server to load the enic driver into the running kernel.
Step 3
        Execute modinfo enic to check enic driver is loaded.
        Following example shows the output of modinfo enic command:
         [user@rack-111 drivers] # modinfo enic
         filename:
                       /lib/modules/5.14.0-427.13.1.el9 4.x86 64/extra/enic/enic.ko
                      4.7.0.5-1076.6
        version:
        retpoline:
                      Y
        license:
                     GPL v2
                      Scott Feldman scofeldm@cisco.com
        author:
                      Cisco VIC Ethernet NIC Driver
        description:
                     9.4
        rhelversion:
                      3A1B1E81C9641925B34D1B2
        srcversion:
        alias:
                     pci:v00001137d000002B7sv*sd*bc*sc*i*
                     pci:v00001137d00000071sv*sd*bc*sc*i*
        alias:
                     pci:v00001137d00000044sv*sd*bc*sc*i*
        alias:
        alias:
                      pci:v00001137d00000043sv*sd*bc*sc*i*
        depends:
        retpoline:
                      Y
        name:
                      enic
                      5.14.0-427.13.1.el9_4.x86_64 SMP preempt mod_unload modversions
        vermagic:
        sig id:
                       PKCS#7
        signer:
                       Cisco UCS Driver Signing REL Cert
```

```
sig key:
                D0:54:9A:88:88:DD:0E:7A
sig hashalgo:
                sha256
signature:
                89:9C:DA:53:D1:FF:OA:DA:98:9A:7F:AF:63:29:66:EB:FF:0C:D6:65:
                39:6C:15:40:30:6E:99:4B:2C:F0:54:2E:EB:A4:8A:33:D5:9C:41:7A:
                A4:DB:C8:52:55:74:3A:68:F3:22:36:7B:2A:7C:7C:40:8B:7F:6D:9E:
                A5:CF:06:F1:23:42:E6:60:DB:78:0E:46:C9:0C:BC:06:9B:02:A0:AA:
                5A:FC:36:A3:FB:B0:FE:76:F2:EB:2F:AD:AD:84:89:61:30:7D:E9:2F:
                5D:E1:3E:EA:7C:10:B2:42:94:CD:4F:74:19:A6:16:FE:75:B6:78:49:
                E8:F0:4A:A9:01:BB:92:44:A9:FE:C7:CE:DB:E8:F5:08:AF:36:1E:5F:
                30:D3:B1:5F:70:62:56:6F:C2:38:8E:F2:88:28:0F:44:29:E5:44:66:
                34:B7:5C:A7:5E:21:C3:5D:42:D8:C0:87:CA:40:5E:C4:C0:2C:DA:26:
                D2:25:9B:58:A8:84:C6:A6:41:B3:24:9C:D7:E6:4A:79:42:00:32:82:
                7A:CB:36:D8:79:1D:41:1A:9E:1C:A8:0D:39:6D:C8:F1:0D:44:FA:00:
                93:1E:A3:C9:61:AA:DE:25:4A:38:68:C3:9C:14:55:5B:D3:AC:1C:85:
                00:FE:57:F1:DE:F7:A8:04:64:0E:5D:35:D8:AF:CF:A4
               rxcopybreak:Maximum size of packet that is copied to a new buffer on receive
parm:
 (uint)
[user@rack-111 drivers]#
```

# Verifying the Total number of SR-IOV VFs per Port on the Host

#### Before you begin

Ensure that Cisco eNIC driver is installed.

### Procedure

Log into the host server and run the following command and replace *interface\_name* with actual interface name on the host.

# cat /sys/class/net/interface\_name/device/sriov\_totalvfs

#### Example

Following example shows the total number for SR-IOV VFs created from SRIOV HPN Connection Policy on p1p1 interface:

[user@rack-111 ~]# cat /sys/class/net/plp1/device/sriov\_totalvfs
32
[user@rack-111 ~]#

# **Creating SR-IOV VFs on the Host**

Enabling SR-IOV VFs from SRIOV HPN Connection Policy does not create SR-IOV VFs on the host by default. To create SR-IOV VFs on the host, use the following procedure:

#### Procedure

```
Step 1 Execute the following command to create SR-IOV VFs on the host:
```

# echo number\_of\_sriov\_devices > /sys/class/net/sriov interface\_name/device/sriov\_numvfs

### Example:

Following example shows the creation of 6 SR-IOV VFs on p1p1 interface.

```
[user@rack-111 ~]# echo 6 > /sys/class/net/plp1/device/sriov_numvfs
[user@rack-111 ~]#
```

**Step 2** Execute the following command to verify the SR-IOV VFs created:

# cat /sys/class/net/interface\_name/device/sriov\_numvfs

#### Example:

Following example shows the verification of SR-IOV VFs on p1p1 interface.

[user@rack-111 ~]# cat /sys/class/net/p1p1/device/sriov\_numvfs 6 [user@rack-111 ~]#

Step 3(Optional) Alternatively, IP link command shows created SR-IOV VFs.# ip link show interface\_name

#### Example:

Following example shows created 6 SR-IOV VFs on p1p1 interface.

```
[user@rack-111 ~] # ip link show pipl
2: plpl: <BROADCAST, MULTICAST, UP, LOWER_UP>mtu 9000 qdisc mq state UP mode
DEFAULT group default qlen 10 00
link/ether 98: a2:c0:66:32:80 brd ff:ff:ff:ff:ff:ff
vf 0 link/ether 00:00:00:00:00 brd ff:ff:ff:ff:ff, spoof checking off,
link-state auto, trust off, query rss off
vf 1 link/ether 00:00:00:00:00 brd ff:ff:ff:ff:ff, spoof checking off,
link-state auto, trust off, query_rss off
vf 2 link/ether 00:00:00:00:00 brd ff:ff:ff:ff:ff, spoof checking off,
link-state auto, trust off, query rss off
vf 3 link/ether 00:00:00:00:00 brd ff:ff:ff:ff:ff.ff, spoof checking off,
link-state auto, trust off, query rss off
vf 4 link/ether 00:00:00:00:00 brd ff:ff:ff:ff:ff:ff, spoof checking off,
link-state auto, trust off, query_rss off
vf 5 link/ether 00:00:00:00:00 brd ff:ff:ff:ff:ff.ff. spoof checking off,
link-state auto, trust off, query rss off
altname enp9s0
altname eno5
[user@rack-111 ~]#
```

### Note

After the host server reboots, the created SR-IOV VFs are removed from the host. By adding the command from Step 1 to rc.local file, the same number of SR-IOV VFs can be created each time the host server boots up.

### What to do next

You can create a new virtual machine.

# **Creating a New Virtual Machine (VM)**

### Before you begin

- Host with Desktop Environment
- · sudo user with admin rights
- · Virtualization packages are installed
- OS ISO image is copied to the host server

#### Procedure

**Step 1** Verify the virtualization is enabled on the host server by using this command.

#### # lscpu | grep Virtualization

### Example:

This example shows the Intel's virtualization technology VT-x is enabled.

```
[user@rack-111 ~]$ lscpu | grep Virtualization
Virtualization: VT-x
[user@rack-111 ~]$
```

### **Step 2** Verify the KVM modules are loaded by using this command.

### # lsmod | grep kvm

#### Example:

This example shows KVM modules are loaded in the host server.

```
[user@rack-111 ~]$ lsmod | grep kvm
kvm_intel 409600 8
kvm 1134592 1 kvm_intel
irqbypass 6384 290 vfio_pci_core, kvm
[user@rack-111 ~]$
```

- **Step 3** Type **virt-manager** command at the terminal to launch Virtual Machine Manager GUI.
- **Step 4** At the Virtual Machine Manager, click **File** > **New Virtual Machine** to create a new virtual machine.
- Step 5 At New VM window, select Local install media (ISO image or CDROM) option and click Forward.
- Step 6 At Choose ISO or CDROM install media, click Browse.
- Step 7 At Locate ISO media volume window, click Browser Local.
- **Step 8** Go to the folder that has ISO image. Select ISO image and click **Open**.
- Step 9 Click Forward.
- **Step 10** Select the desire Memory and CPU settings for the VM and click **Forward**.
- **Step 11** Choose the VM's disk image size and click **Forward**.
- **Step 12** Enter a name for the VM in the **Name** field and click **Finish**.

You may monitor the OS installation progress.

# **Adding SR-IOV VF on the Virtual Machine**

## Before you begin

Power off the Virtual Machine.

# Procedure

| Step 1 | In the Virtual Machine Manager, right-click on the Virtual Machine and select <b>Open</b> .                                                          |
|--------|----------------------------------------------------------------------------------------------------|
| Step 2 | Click the Show Virtual Hardware Detail icon next to Monitor icon.                                                                                    |
| Step 3 | Click Add Hardware.                                                                                                    |
| Step 4 | In the Add New Virtual Hardware window, select PCI Host Device. Under the PCI Device Details tab, assign a created SR-IOV VF to the Virtual Machine. |
| Step 5 | Click Finish.                                                                                                    |
| Step 6 | Power on the Virtual Machine.                                                                                                    |

### What to do next

You can now log into the virtual machine, install Cisco eNIC driver 4.7.0.5-1076.6 or later version, reboot the virtual machine, and then use the ip link command to verify the added SR-IOV VF.